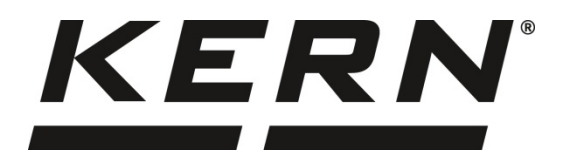

KERN & Sohn GmbH

Ziegelei 1 D-72336 Balingen E-mail: info@kern-sohn.com Tel.: +49-[0]7433- 9933-0 Fax: +49-[0]7433-9933-149 Internet: www.kern-sohn.com

# Handleiding en bedrijfsvoorschriften Afleesinrichtingen

# KERN KFB/KFN-TM

Versie 2.4 04/2016 NL

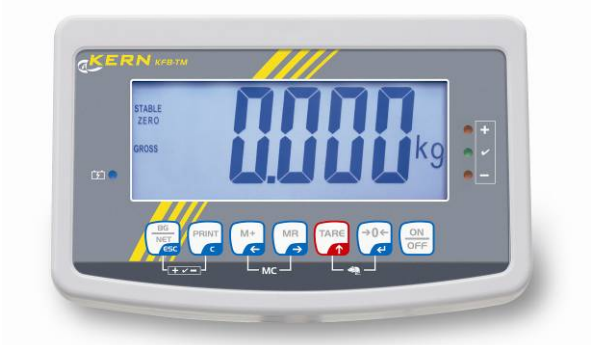

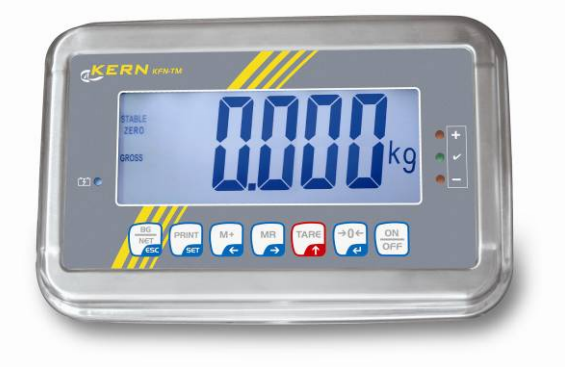

KFB/KFN-TM-BA\_IA-nl-1624

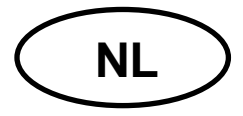

# **KERN KFB/KFN-TM**

Versie 2.4 04/2016 Handleiding en bedrijfsvoorschriften Afleesinrichtingen

# Inhoudsopgave

| 1                     | Technische gegevens                                                         | . 4            |
|-----------------------|-----------------------------------------------------------------------------|----------------|
| 2                     | Overzicht van het toestel                                                   | . 5            |
| 2.1<br>2.1.1          | Toetsenbordoverzicht<br>Numerieke invoer met de navigatietoetsen            | 7<br>8         |
| 2.2                   | Overzicht van de aanduidingen                                               | . 9            |
| 3                     | Basisopmerkingen (algemene informatie)                                      | 10             |
| 3.1                   | Gebruik volgens bestemming                                                  | 10             |
| 3.2                   | Afwijkend gebruik                                                           | 10             |
| 3.3                   | Garantie                                                                    | 10             |
| 3.4                   | Toezicht over controlemiddelen                                              | 11             |
| 4                     | Veiligheid grondrichtlijnen                                                 | 11             |
| 4.1                   | Richtlijnen van de gebruiksaanwijzing nakomen                               | 11             |
| 4.2                   | Personeelscholing                                                           | 11             |
| 5                     | Vervoer en opslag                                                           | 11             |
| 5.1                   | Controle bij ontvangst                                                      | 11             |
| 5.2                   | Verpakking / retourvervoer                                                  | 11             |
| 6                     | Uitpakken en plaatsen                                                       | 12             |
| 6.1                   | Plaats van installatie, gebruikslocatie                                     | 12             |
| 6.2                   | Uitpakken                                                                   | 12             |
| 6.3                   | Leveringsomvang / serietoebehoren:                                          | 12             |
| 6.4                   | Transportbeveiliging (voorbeeldtekening)                                    | 13             |
| 6.5                   | Foutmelding                                                                 | 13             |
| 6.6                   | Instelling                                                                  | 14             |
| 6.7                   | Contactdoos                                                                 | 15             |
| 6.8                   | Bedrijf met accuvoeding (optie)                                             | 15             |
| 6.9<br>6.9.1<br>6.9.2 | Justeren<br>Geijkte weegsystemen<br>Niet voor ijking geschikte weegsystemen | 16<br>16<br>19 |
| 6.10                  | Liniarisatie                                                                | 20             |
| 6.10.1                | Geijkte weegsystemen                                                        | 21             |
| 6.11                  | IVIEL GEIJKLE WEEGSYSLEITIET                                                | 22<br>23       |

| 7                                                                                                    | Bedrijf                                                                                                    | 26                                                                                                    |
|----------------------------------------------------------------------------------------------------|----------------------------------------------------------------------------------------------------|----------------------------------------------------------------------------------------------------|
| 7.1                                                                                                    | Aanzetten                                                                                                    | . 26                                                                                                    |
| 7.2                                                                                                    | Uitzetten                                                                                                    | . 26                                                                                                    |
| 7.3                                                                                                    | Op nul zetten                                                                                                    | . 26                                                                                                    |
| 7.4                                                                                                    | Vereenvoudigd wegen                                                                                                    | . 26                                                                                                    |
| 7.5                                                                                                    | Weegeenheden omschakelen (enkel voor ijking niet geschikte systemen)                                                                                                    | . 27                                                                                                    |
| 7.6                                                                                                    | Wegen met tarra                                                                                                    | . 28                                                                                                    |
| 7.7                                                                                                    | Wegen met een tolerantiebereik                                                                                                    | . 29                                                                                                    |
| 7.7.1                                                                                                    | Tolerantiecontrole op doelgewicht<br>De tolerantiecontrole op het doelaantal stuks                                                                                                    | . 30                                                                                                    |
| 7.8                                                                                                    | Manueel optellen                                                                                                    |                                                                                                    |
| 7.9                                                                                                    | Automatisch optellen                                                                                                    | . 36                                                                                                    |
| 7.10                                                                                                    | Optellen                                                                                                    | . 37                                                                                                    |
| 7.11                                                                                                    | Dieren wegen                                                                                                    | . 38                                                                                                    |
| 7.12                                                                                                    | Toetsenbordblokkade                                                                                                    | . 39                                                                                                    |
| 7.13                                                                                                    | Verlichte achtergrond van de aanduiding                                                                                                    | . 39                                                                                                    |
| 7.14                                                                                                    | Functie van automatisch uitschakelen "AUTO OFF"                                                                                                    | . 40                                                                                                    |
| 8                                                                                                    | Menu                                                                                                    | 41                                                                                                    |
| 8.1<br>niet kor                                                                                                    | Overzicht van het niet voor ijking geschikte weegsysteem (contacten [K1] van de printplaat tgesloten)                                                                                                    | zijn<br>. 42                                                                                             |
| 8.2                                                                                                    | Overzicht van het geijkte weegsysteem (de contacten [K1] van de printplaat met de jumper                                                                                                    | 45                                                                                                    |
| konges                                                                                                    | ioten)                                                                                                    | . 40                                                                                                    |
| 9                                                                                                    | Onderhoud, behouden van werkprestatie, verwijderen                                                                                                    | <b>48</b>                                                                                                |
| 9.1                                                                                                    | Onderhoud, behouden van werkprestatie, verwijderen<br>Reinigen                                                                                                    | <b>48</b><br>. 48                                                                                        |
| 9.1<br>9.2                                                                                                    | Onderhoud, behouden van werkprestatie, verwijderen<br>Reinigen<br>Onderhoud, behouden van werkprestatie                                                                                                    | <b>48</b><br>48<br>48                                                                                    |
| 9.1<br>9.2<br>9.3                                                                                                    | Onderhoud, behouden van werkprestatie, verwijderen<br>Reinigen<br>Onderhoud, behouden van werkprestatie<br>Verwijderen.                                                                                                    | <b>48</b><br>48<br>48<br>48                                                                              |
| 9<br>9.1<br>9.2<br>9.3<br>9.4                                                                                                    | Onderhoud, behouden van werkprestatie, verwijderen<br>Reinigen<br>Onderhoud, behouden van werkprestatie<br>Verwijderen<br>Foutmeldingen                                                                                                    | <b>48</b><br>48<br>48<br>48<br>48                                                                        |
| 9<br>9.1<br>9.2<br>9.3<br>9.4<br>10                                                                                                    | Onderhoud, behouden van werkprestatie, verwijderen<br>Reinigen<br>Onderhoud, behouden van werkprestatie<br>Verwijderen<br>Foutmeldingen<br>Gegevensuitgave RS 232C                                                                                                    | <b>48</b> 48 48 48 48 48 50                                                                              |
| 9<br>9.1<br>9.2<br>9.3<br>9.4<br>10<br>10.1                                                                                                    | Onderhoud, behouden van werkprestatie, verwijderen<br>Reinigen<br>Onderhoud, behouden van werkprestatie<br>Verwijderen<br>Foutmeldingen<br>Gegevensuitgave RS 232C<br>Technische gegevens                                                                                                    | <b>48</b> 48 48 48 48 48 50                                                                              |
| 9<br>9.1<br>9.2<br>9.3<br>9.4<br>10<br>10.1<br>10.2                                                                                                    | Onderhoud, behouden van werkprestatie, verwijderen         Reinigen.         Onderhoud, behouden van werkprestatie         Verwijderen.         Foutmeldingen         Gegevensuitgave RS 232C.         Technische gegevens.         Printermodus                                                                                                    | 48<br>48<br>48<br>48<br>48<br>48<br>50<br>50<br>50                                                       |
| 9<br>9.1<br>9.2<br>9.3<br>9.4<br>10<br>10.1<br>10.2<br>10.3                                                                                                    | Onderhoud, behouden van werkprestatie, verwijderen         Reinigen         Onderhoud, behouden van werkprestatie         Verwijderen         Foutmeldingen         Gegevensuitgave RS 232C         Technische gegevens         Printermodus         Uitgaveprotocol (ononderbroken gegevensuitdraai)                                                                                                    | 48<br>48<br>48<br>48<br>48<br>48<br>50<br>50<br>51                                                       |
| <ul> <li>9</li> <li>9.1</li> <li>9.2</li> <li>9.3</li> <li>9.4</li> <li>10</li> <li>10.1</li> <li>10.2</li> <li>10.3</li> <li>10.4</li> </ul>                                                                                                    | Onderhoud, behouden van werkprestatie, verwijderen         Reinigen.         Onderhoud, behouden van werkprestatie         Verwijderen         Foutmeldingen         Gegevensuitgave RS 232C.         Technische gegevens         Printermodus         Uitgaveprotocol (ononderbroken gegevensuitdraai)         Bevelen voor afstandsbediening.                                                                                                    | <b>48</b> 48 48 48 48 48 50 50 51 51                                                                     |
| <ul> <li>9</li> <li>9.1</li> <li>9.2</li> <li>9.3</li> <li>9.4</li> <li>10</li> <li>10.1</li> <li>10.2</li> <li>10.3</li> <li>10.4</li> <li>11</li> </ul>                                                                                                    | Onderhoud, behouden van werkprestatie, verwijderen         Reinigen.         Onderhoud, behouden van werkprestatie         Verwijderen.         Foutmeldingen         Gegevensuitgave RS 232C.         Technische gegevens.         Printermodus         Uitgaveprotocol (ononderbroken gegevensuitdraai).         Bevelen voor afstandsbediening.         Hulp bij kleine storingen                                                                                                    | 48<br>48<br>48<br>48<br>48<br>48<br>50<br>50<br>50<br>51<br>51<br>52                                     |
| <ul> <li>9</li> <li>9.1</li> <li>9.2</li> <li>9.3</li> <li>9.4</li> <li>10</li> <li>10.1</li> <li>10.2</li> <li>10.3</li> <li>10.4</li> <li>11</li> <li>12</li> </ul>                                                                                                    | Onderhoud, behouden van werkprestatie, verwijderen         Reinigen         Onderhoud, behouden van werkprestatie         Verwijderen         Foutmeldingen         Gegevensuitgave RS 232C         Technische gegevens         Printermodus         Uitgaveprotocol (ononderbroken gegevensuitdraai)         Bevelen voor afstandsbediening         Hulp bij kleine storingen         De afleeseenheid / de weegbrug installeren                                                                                                    | 48<br>48<br>48<br>48<br>48<br>48<br>48<br>50<br>50<br>51<br>51<br>51<br>52<br>53                         |
| <ul> <li>9</li> <li>9.1</li> <li>9.2</li> <li>9.3</li> <li>9.4</li> <li>10</li> <li>10.1</li> <li>10.2</li> <li>10.3</li> <li>10.4</li> <li>11</li> <li>12</li> <li>12.1</li> </ul>                                                                                            | Onderhoud, behouden van werkprestatie, verwijderen         Reinigen.         Onderhoud, behouden van werkprestatie         Verwijderen         Foutmeldingen         Gegevensuitgave RS 232C.         Technische gegevens         Printermodus         Uitgaveprotocol (ononderbroken gegevensuitdraai)         Bevelen voor afstandsbediening.         Hulp bij kleine storingen         De afleeseenheid / de weegbrug installeren         Technische gegevens                                                                                                    | 48<br>48<br>48<br>48<br>48<br>50<br>50<br>51<br>51<br>52<br>53<br>53                                     |
| <ul> <li>9</li> <li>9.1</li> <li>9.2</li> <li>9.3</li> <li>9.4</li> <li>10</li> <li>10.1</li> <li>10.2</li> <li>10.3</li> <li>10.4</li> <li>11</li> <li>12</li> <li>12.1</li> <li>12.2</li> </ul>                                                                              | Onderhoud, behouden van werkprestatie, verwijderen         Reinigen                                                                                                    | 48<br>48<br>48<br>48<br>48<br>48<br>50<br>50<br>51<br>51<br>51<br>53<br>53<br>53                         |
| <ul> <li>9</li> <li>9.1</li> <li>9.2</li> <li>9.3</li> <li>9.4</li> <li>10</li> <li>10.1</li> <li>10.2</li> <li>10.3</li> <li>10.4</li> <li>11</li> <li>12</li> <li>12.1</li> <li>12.2</li> <li>12.3</li> </ul>                                                                | Onderhoud, behouden van werkprestatie, verwijderen         Reinigen                                                                                                    | 48<br>48<br>48<br>48<br>48<br>48<br>50<br>51<br>51<br>51<br>52<br>53<br>53<br>53<br>54                   |
| <ul> <li>9</li> <li>9.1</li> <li>9.2</li> <li>9.3</li> <li>9.4</li> <li>10</li> <li>10.1</li> <li>10.2</li> <li>10.3</li> <li>10.4</li> <li>11</li> <li>12</li> <li>12.1</li> <li>12.2</li> <li>12.3</li> <li>12.4</li> </ul>                                                  | Onderhoud, behouden van werkprestatie, verwijderen         Reinigen.         Onderhoud, behouden van werkprestatie         Verwijderen         Foutmeldingen         Gegevensuitgave RS 232C.         Technische gegevens         Printermodus         Uitgaveprotocol (ononderbroken gegevensuitdraai)         Bevelen voor afstandsbediening.         Hulp bij kleine storingen         De afleeseenheid / de weegbrug installeren         Technische gegevens         De structuur van het weegsysteem         Aansluiting van het platform         Configuratie van de afleeseenheid                                                                                                    | 48<br>48<br>48<br>48<br>48<br>48<br>50<br>50<br>50<br>51<br>51<br>53<br>53<br>54<br>54                   |
| <ul> <li>9</li> <li>9.1</li> <li>9.2</li> <li>9.3</li> <li>9.4</li> <li>10</li> <li>10.1</li> <li>10.2</li> <li>10.3</li> <li>10.4</li> <li>11</li> <li>12</li> <li>12.1</li> <li>12.2</li> <li>12.3</li> <li>12.4</li> <li>12.4.1</li> <li>12.4.2</li> <li>kortace</li> </ul> | Onderhoud, behouden van werkprestatie, verwijderen         Reinigen.         Onderhoud, behouden van werkprestatie         Verwijderen         Foutmeldingen         Gegevensuitgave RS 232C.         Technische gegevens         Printermodus         Uitgaveprotocol (ononderbroken gegevensuitdraai)         Bevelen voor afstandsbediening.         Hulp bij kleine storingen         De afleeseenheid / de weegbrug installeren         Technische gegevens         De structuur van het weegsysteem         Aansluiting van het platform         Configuratie van de afleeseenheid         Geijkte weegsystemen (contacten [K1] van de printplaat met jumper kortgesloten)         De niet voor ijking geschikte weegsystemen (contacten [K1] van de printplaat zijn niet          | 48<br>48<br>48<br>48<br>48<br>48<br>50<br>50<br>51<br>51<br>51<br>51<br>53<br>53<br>53<br>53<br>54<br>55 |
| <ul> <li>9</li> <li>9.1</li> <li>9.2</li> <li>9.3</li> <li>9.4</li> <li>10</li> <li>10.1</li> <li>10.2</li> <li>10.3</li> <li>10.4</li> <li>11</li> <li>12.1</li> <li>12.2</li> <li>12.3</li> <li>12.4</li> <li>12.4.1</li> <li>12.4.2</li> <li>kortges</li> </ul>             | Onderhoud, behouden van werkprestatie, verwijderen         Reinigen.         Onderhoud, behouden van werkprestatie         Verwijderen.         Foutmeldingen         Gegevensuitgave RS 232C.         Technische gegevens.         Printermodus         Uitgaveprotocol (ononderbroken gegevensuitdraai)         Bevelen voor afstandsbediening.         Hulp bij kleine storingen         De afleeseenheid / de weegbrug installeren         Technische gegevens         De structuur van het weegsysteem         Aansluiting van het platform         Configuratie van de afleeseenheid         Geijkte weegsystemen (contacten [K1] van de printplaat met jumper kortgesloten)         De niet voor ijking geschikte weegsystemen (contacten [K1] van de printplaat zijn niet loten) | 48<br>48<br>48<br>48<br>48<br>48<br>50<br>50<br>50<br>51<br>51<br>51<br>51<br>53<br>53<br>54<br>55<br>61 |

# 1 Technische gegevens

| KERN KFB-TM                          |                                                            | KFN-TM                                                                |  |
|--------------------------------------|------------------------------------------------------------|-----------------------------------------------------------------------|--|
| Aanduiding                           | 5½ positie                                                 |                                                                       |  |
| Resolutie (geijkt)                   | 60                                                         | 00                                                                    |  |
|                                      | modus van één bereik (max.) 6.000 e                        |                                                                       |  |
|                                      | modus van twee ber                                         | eiken (max.) 3.000 e                                                  |  |
| Resolutie (niet geijkt)              | 30.                                                        | 000                                                                   |  |
| Weegbereiken                         |                                                            | 2                                                                     |  |
| Cijferstappen                        | 1, 2, 5,                                                   | 10n                                                                   |  |
| Weegeenheden                         | k                                                          | g                                                                     |  |
| Functies                             | wegen met tolerantiebere                                   | ik, optellen, dieren wegen                                            |  |
| Display                              | LCD, cijferhoogte 52 mm                                    | n, verlichte achtergrond                                              |  |
| DMS-weegcellen                       | 80–100 Ω; max. 4 stuk, 350 Ω elk;<br>gevoeligheid 2–3 mV/V |                                                                       |  |
| Bereikkalibratie                     | de waarde ≥ 50% ma                                         | ax. wordt aanbevolen                                                  |  |
| Gegevensuitgang                      | RS                                                         | 232                                                                   |  |
| Elektrische voeding                  | Ingangspanning 220 V – 240 V, 50 Hz                        |                                                                       |  |
|                                      | netadapter, secundaire spanning 12 V, 500 mA               |                                                                       |  |
| Behuizing                            | 250 x 160 x 58                                             | 266 x 165 x 96                                                        |  |
| Toegestane                           | van 0°C tot 40°C (niet geijkt)                             |                                                                       |  |
| omgevingstemperatuur                 | van -10°C tot 40°C (geijkt)                                |                                                                       |  |
| Netto gewicht                        | 1,5 kg                                                     | 2 kg                                                                  |  |
| Accu (optie)<br>bedrijfs-/oplaadtijd | 35 h / 12 h                                                | 90 h / 12 h                                                           |  |
| Interface RS 232                     | standaard optie                                            |                                                                       |  |
| Statief                              | KERN BFS-07, optie                                         |                                                                       |  |
| Tafelonderbouw met een wandgreep     | standaard                                                  |                                                                       |  |
| IP bescherming                       | -                                                          | IP 67 volgens DIN 60529<br>(enkel tijdens bedrijf met<br>accuvoeding) |  |

# 2 Overzicht van het toestel KFB-TM: kunststofuitvoering

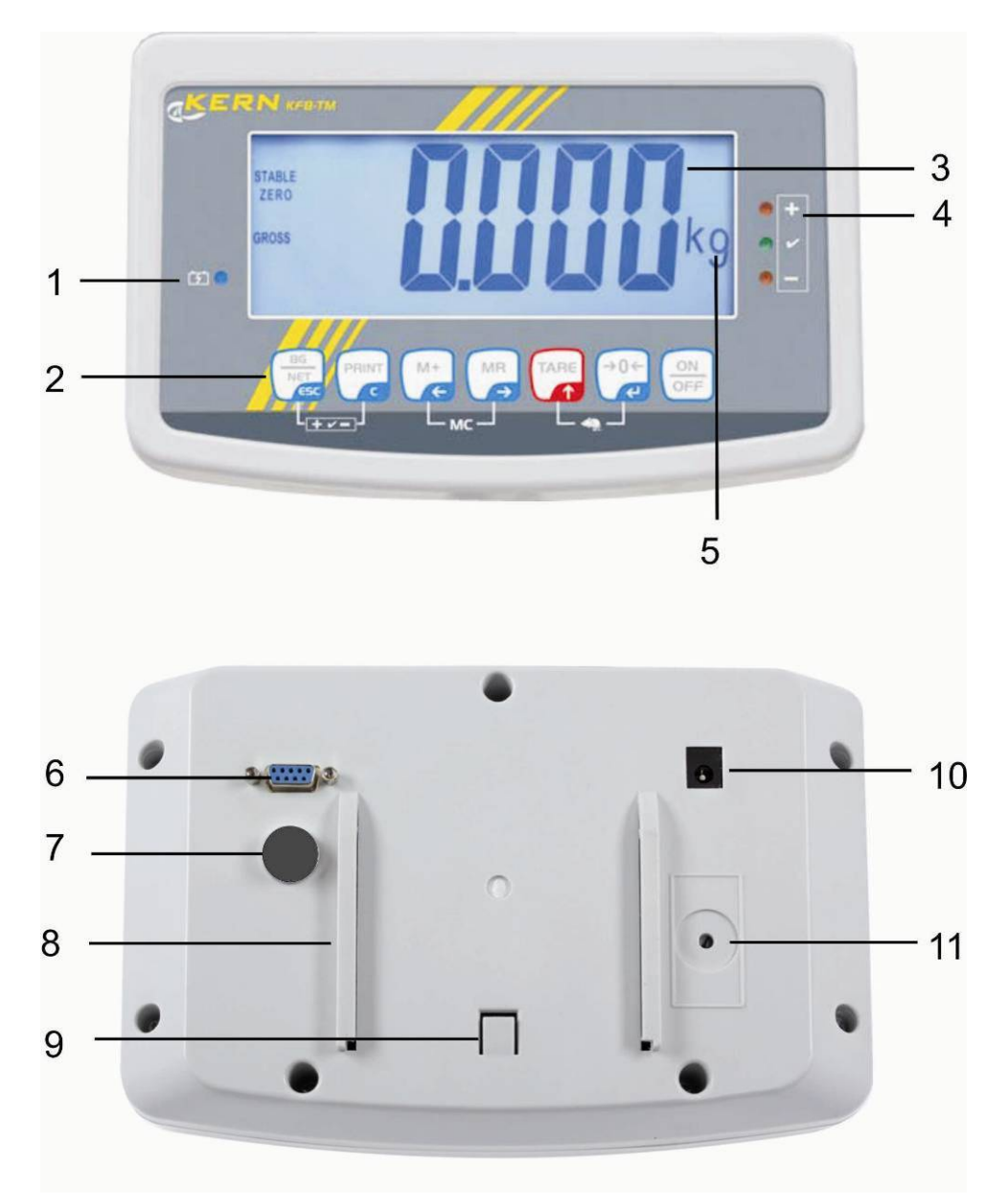

- 1. Accu-oplaadstand
- 2. Toetsenveld
- 3. Gewichtsaanduiding
- 4. Tolerantietekens, zie hoofdstuk 7.7
- 5. Weegeenheid
- 6. RS-232
- 7. Ingang aansluiting van de leiding van de weegcellen
- 8. Geleiderail van de tafel-/statiefonderbouw
- 9. Begrenzer voor de tafel-/statieonderbouw
- 10. Contact van de netadapter
- 11. Justeertoets

# KFN-TM: edelstaaluitvoering

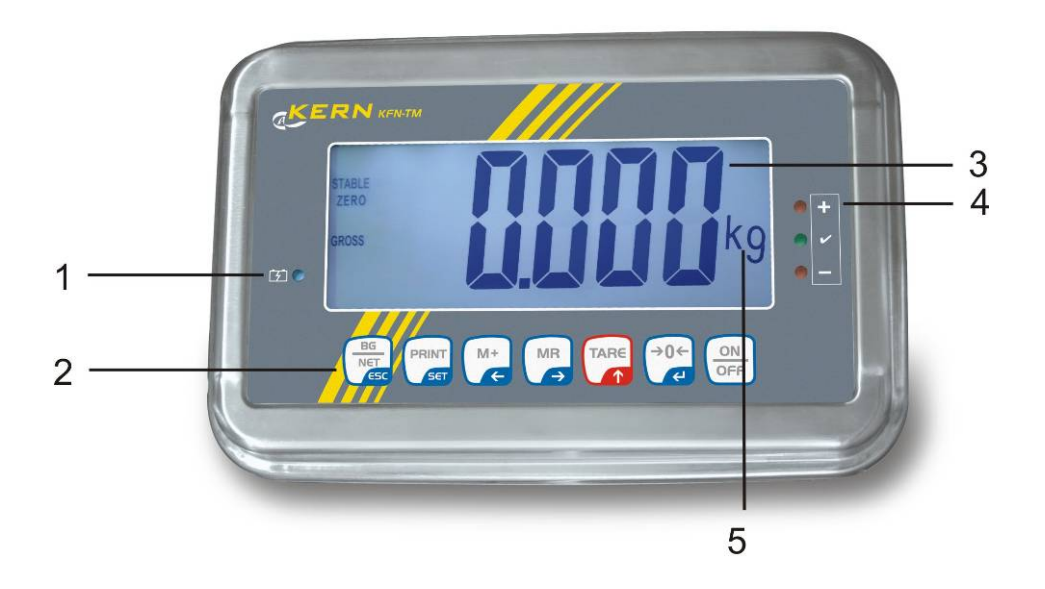

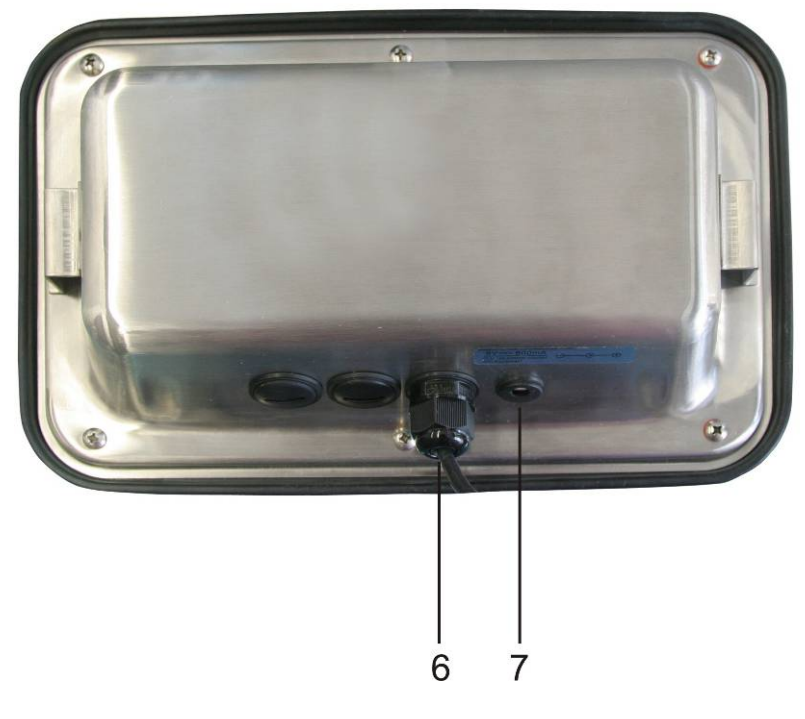

- 1. Accu-oplaadstand
- 2. Toetsenveld
- 3. Gewichtsaanduiding
- 4. Tolerantietekens, zie hoofdstuk 7.7
- 5. Weegeenheid
- 6. Ingang aansluiting van de leiding van de weegcellen
   7. Contact van de netadapter

# 2.1 Toetsenbordoverzicht

| Toets                                       | Functie                                                                                          |
|---------------------------------------------|--------------------------------------------------------------------------------------------------|
|                                             | Aan-/uitzetten                                                                                   |
| →0←<br>₹                                    | Op nul zetten                                                                                    |
| Navigatietoets 🗲                            | De ingevoerde gegevens bevestigen.                                                               |
|                                             | Tarreren                                                                                         |
| Navigatietoets 🛧                            | <ul> <li>Tijdens de numerieke invoer de waarde van het<br/>blinkende cijfer vergroten</li> </ul> |
|                                             | In het menu naar voren scrollen                                                                  |
| MR                                          | Aanduiding van het totaal                                                                        |
| Navigatietoets → • Het cijfer rechts kiezen |                                                                                                  |
| M+                                          | De weegwaarde aan het somgeheugen toevoegen                                                      |
| Navigatietoets 🗲                            | Het cijfer links kiezen                                                                          |
| PRINT                                       | Weeggegevens door interface doorgeven                                                            |
| С                                           | • Wissen                                                                                         |
| BG<br>NET<br>ESC                            | <ul> <li>Omschakeling van de aanduiding "Bruto gewicht"</li></ul>                                |
| ESC • Terug naar het menu / weegmodus       |                                                                                                  |
| • Functie dieren wegen opvragen             |                                                                                                  |
|                                             | <ul> <li>Wegen met tolerantiebereik opvragen</li> </ul>                                          |
|                                             | Het optelgeheugen wissen                                                                         |

#### 2.1.1 Numerieke invoer met de navigatietoetsen

- ⇒ De toets drukken, de actuele instelling verschijnt. Het eerste cijfer blinkt en kan nu worden gewijzigd.
- ⇒ Indien het eerste cijfer niet gewijzigd dient te worden de toets drukken het tweede cijfer blinkt.

Door de toets elke keer te drukken wordt de aanduiding op het volgende cijfer gewijzigd, na het laatste cijfer wordt weer het eerste cijfer aangeduid.

- Om het (blinkende) cijfer te wijzigen, dient de toets for zo vaak te worden gedrukt totdat de gewenste waarde verschijnt. Vervolgens met de toets de volgende cijfers kiezen en met de toets wijzigen.
- $\Rightarrow$  Met de toets de gegevensinvoer afronden.

# 2.2 Overzicht van de aanduidingen

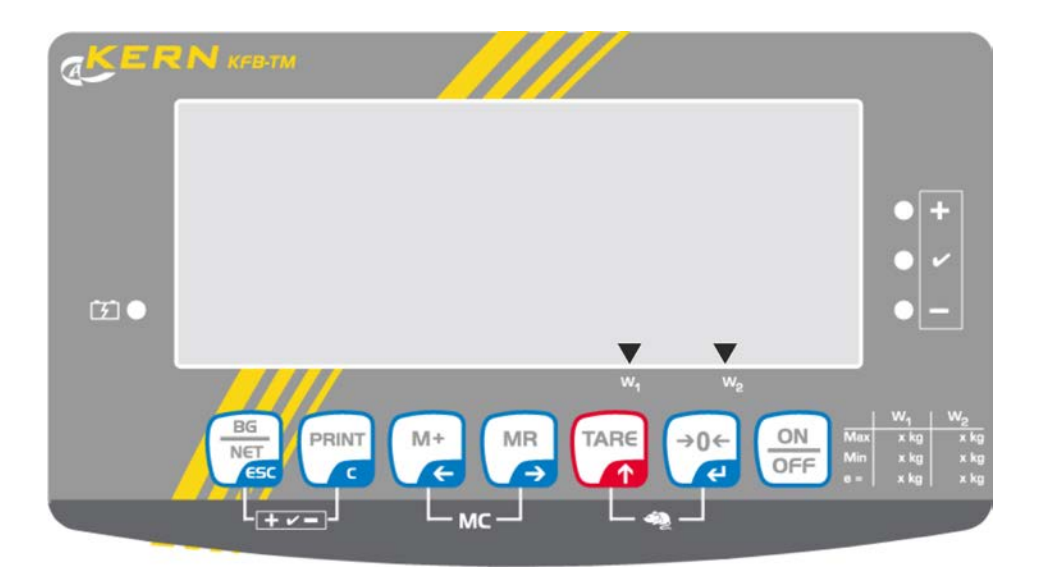

| Aanduiding     | Betekenis                                  |
|----------------|--------------------------------------------|
| w <sub>1</sub> | Weegbereik 1                               |
| w <sub>2</sub> | Weegbereik 2                               |
|                | Het accuvolumen wordt binnenkort verbruikt |
| STABLE         | Stabilisatieaanduiding                     |
| ZERO           | Nulaanduiding                              |
| GROSS          | Bruto gewicht                              |
| NET            | Netto gewicht                              |
| AUTO           | Automatisch optellen actief                |
| Kg             | Weegeenheid                                |
| M+             | Optellen                                   |
| LED<br>+/√/-   | Aanduiding bij wegen met tolerantie        |

# 3 Basisopmerkingen (algemene informatie)

# 3.1 Gebruik volgens bestemming

De door u aangekochte afleeseenheid in verbinding met het weegschaalplateau dient ter bepaling van het gewicht (de weegwaarde) van het gewogen materiaal. Hij is voorzien als een "niet-zelfstandige weegschaal" d.w.z. het gewogen materiaal dient met de hand voorzichtig te worden geplaatst in het midden van het weegplateau. De weegwaarde kan na bereiken van een stabiele aanduidingwaarde worden afgelezen.

# 3.2 Afwijkend gebruik

De afleeseenheid niet voor dynamische wegingen gebruiken. Indien de hoeveelheid gewogen materiaal enigszins verminderd of vergroot wordt, kan het in de afleeseenheid geplaatste "compensatie en stabilisatie" mechanisme uitlezing van foutieve weegresultaten veroorzaken! (Voorbeeld: de vloeistof vloeit langzaam van de container uit die op de weegschaal is geplaatst.)

Het weegschaalplateau niet aan langdurige belasting blootstellen. Het kan beschadiging van het meetmechanisme veroorzaken.

Stoten en overbelasting van het weegschaalplateau boven aangegeven maximale last (max.), met bestaande tarravooraftrek, absoluut mijden. Het weegschaalplateau of de afleeseenheid kunnen daardoor beschadigd worden.

De afleeseenheid nooit in ruimtes met explosiegevaar gebruiken. Serie-uitvoering is geen explosiebestendige uitvoering.

Geen wijzigingen in de constructie van de afleeseenheid aanbrengen. Het kan tot foutieve weegresultaten, inbreuk op technische veiligheidsvoorwaarden als ook tot beschadiging van de afleeseenheid leiden.

De afleeseenheid mag enkel conform beschreven richtlijnen worden gebruikt. Andere gebruiksbereiken / toepassingsgebieden vereisen schriftelijke toestemming van de firma KERN.

# 3.3 Garantie

De garantie vervalt ingeval van:

- niet naleven van onze richtlijnen zoals in de gebruiksaanwijzing bepaald;
- gebruik niet volgens beschreven toepassingen;
- wijziging of opening van de apparatuur;
- mechanische beschadiging of door werking van media, vloeistoffen, natuurlijk verbruik;
- onjuiste plaatsing of onjuiste elektrische installatie;
- overbelasting van het meetmechanisme.

#### 3.4 Toezicht over controlemiddelen

In het kader van kwaliteitsverzekeringssysteem dienen regelmatig technische meeteigenschappen van de afleeseenheid en eventueel beschikbare controlegewichten te worden gecontroleerd. Daarvoor dient de bevoegde gebruiker een juist tijdsinterval als ook aard en omvang van dergelijke controle te bepalen. Informatie betreffende toezicht over controlemiddelen zoals afleesinrichtingen als ook over noodzakelijke controlegewichten zijn toegankelijk op de website van de firma KERN (www.kern-sohn.com). De controlegewichten en afleesinrichtingen kan men snel en goedkoop ijken in een kalibratielaboratorium van de firma KERN geaccrediteerd door DKD (Deutsche Kalibrierdienst) (terugzetten naar de norm geldende in bepaald land).

# 4 Veiligheid grondrichtlijnen

# 4.1 Richtlijnen van de gebruiksaanwijzing nakomen

Vóór plaatsen en aanzetten van de weegschaal dient men de gebruiksaanwijzing nauwkeurig te lezen, ook indien u al ervaring met KERN weegschalen hebt.

#### 4.2 Personeelscholing

Het toestel mag enkel door geschoolde medewerkers worden bediend en onderhouden.

# 5 Vervoer en opslag

#### 5.1 Controle bij ontvangst

Onmiddellijk na ontvangst van het pakket controleren of er geen zichtbare beschadigingen aanwezig zijn, hetzelfde betreft het toestel na het uitpakken.

#### 5.2 Verpakking / retourvervoer

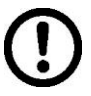

- Alle delen van de originele verpakking dienen te worden behouden voor het geval van eventueel retourvervoer.
- ⇒ Alleen originele verpakking bij retourvervoer gebruiken.
- Vóór versturen dienen alle aangesloten kabels en losse/bewegende onderdelen te worden afgekoppeld.
- ⇒ Indien aanwezig dient de vervoerbescherming opnieuw te worden aangebracht.
- Alle delen, bv. het glazen windscherm, het weegplateau, de netadapter, e.d. dienen voor uitglijden en beschadiging te worden beveiligd.

# 6 Uitpakken en plaatsen

# 6.1 Plaats van installatie, gebruikslocatie

De afleeseenheden zijn op dergelijke manier geconstrueerd dat er in normale gebruiksomstandigheden geloofwaardige weegresultaten worden bereikt. De keuze van juiste locatie van de afleeseenheid verzekert een precieze en snelle werking.

# Op de plaats van installatie dient men volgende regels op te volgen:

- De afleeseenheid en het weegschaalplateau op een stabiele, vlakke grond plaatsen.
- Extreme temperaturen als ook temperatuurverschillen bij bv. plaatsing bij verwarming of in plaatsen met directe werking van zonnestralen mijden.
- De afleeseenheid en het weegschaalplateau tegen directe werking van tocht beveiligen die door open ramen en deuren wordt veroorzaakt.
- Bij wegen stoten mijden.
- De afleeseenheid en het weegschaalplateau tegen hoge luchtvochtigheid, dampen en stof beschermen.
- De afleeseenheid niet aan langdurige werking van grote vochtigheid blootleggen. Ongewenst dauwen (condensatie van luchtvocht op het toestel) kan voorkomen indien een koud toestel in een veel warmere ruimte wordt geplaatst. In dergelijk geval dient het van netwerk gescheiden toestel ca.
   2-godzinnej uur acclimatisering aan de omgevingstemperatuur te ondergaan.
- statische ladingen mijden die van het gewogen materiaal en van de weegschaalcontainer komen.

In geval van elektromagnetische velden (bv. van mobiele telefoons of radioapparatuur), statische ladingen als ook instabiele elektrische voeding zijn grote onregelmatigheden in weergave mogelijk (foutief weegresultaat). Men dient in dat geval de weegschaal te verplaatsen of de storingsbron verwijderen.

# 6.2 Uitpakken

De afleesinrichting voorzichtig uit de verpakking halen, plastic zakje uitnemen en de afleesinrichting in een aangegeven werkplek plaatsen.

# 6.3 Leveringsomvang / serietoebehoren:

- Afleesinrichting
- Netadapter
- Tafelonderbouw met een wandgreep
- Gebruiksaanwijzing

# 6.4 Transportbeveiliging (voorbeeldtekening)

Men dient te onthouden dat bij gebruik van de afleeseenheid in verbinding met het platform met transportbeveiliging dient deze vóór gebruik te worden ontgrendeld.

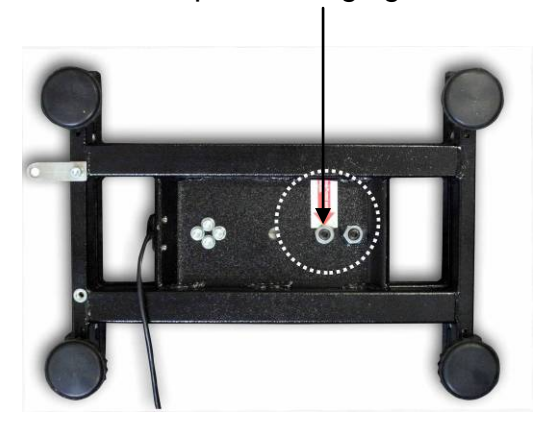

Transportbeveiliging

# 6.5 Foutmelding

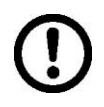

Direct nadat op de display van de weegschaal een foutmelding verschijnt, bv. Err 4, dient de weegschaal van bedrijf te worden afgenomen.

# 6.6 Instelling

De afleeseenheid dient zo te worden geplaatst dat hij toegankelijk en goed leesbaar is.

# Gebruik met tafelonderbouw (enkel KFB-TM)

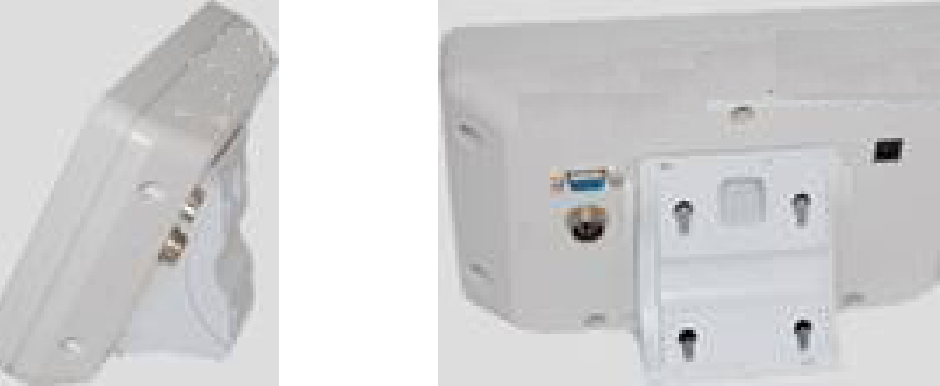

De greep van de tafelonderbouw in de geleiderail [8] tot aan de begrenzer [9] duwen, zie hoofdstuk 2.

# Gebruik met wandgreep (enkel KFB-TM)

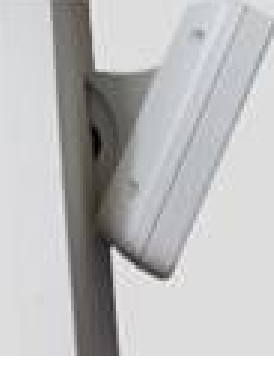

De afleesinrichting met de greep aan de muur plaatsen.

# Gebruik met statief (optie)

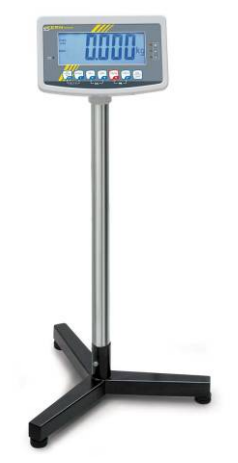

Om de afleesinrichting te heffen kan deze op een optioneel statief worden gemonteerd (KERN BFS-07).

# 6.7 Contactdoos

Elektrische voeding gebeurt door een externe netadapter. De spanningwaarde zichtbaar op de netadapter moet in overeenstemming zijn met lokale spanning. Enkel originele netadapters van de firma KERN gebruiken. Gebruik van andere producten vereist toestemming van de firma KERN.

# 6.8 Bedrijf met accuvoeding (optie)

Vóór de eerste ingebruikname dient de accu met de netwerkkabel tenminste 12 uur lang te worden opgeladen.

Indien op de gewichtsaanduiding de aanduiding de accu binnenkort leeg wordt. Het apparaat kan nog ca. 10 uur werken, vervolgens wordt het automatisch uitgeschakeld. De accu wordt met behulp van de geleverde netadapter opgeladen.

Tijdens het opladen informeert de LED aanduiding over de oplaadstand van de accu.

rood: de spanning staat onder een bepaald minimum

groen: de accu is volledig opgeladen

geel: de accu wordt opgeladen

Om de accu te besparen kan de functie van automatisch uitzetten "AUTO OFF" worden geactiveerd, zie hoofdstuk 7.14.

# 6.9 Justeren

Omdat de waarde van de valversnelling niet op elke plek op aarde gelijk is, dient elke afleesinrichting met een aangesloten weegschaalplateau aangepast te worden conform de weegregel voortvloeiende uit regels van natuurkunde - aan de valversnelling op de plaats van installatie van de weegschaal (enkel indien de weegschaal niet eerder in fabriek is gejusteerd op de plaats van installatie). Een dergelijk justeerproces dient men uit te voeren bij eerste ingebruikname, na elke wijziging van locatie van de weegschaal als ook bij temperatuurschommelingen van de omgeving. Om precieze meetwaarden te bereiken is het aanbevolen om aanvullend cyclisch de afleeseenheid te justeren ook in de weegmodus.

| 1 | • | Bij weegsystemen met een resolutie < 15 000 van de schaalverdeling,<br>wordt justeren aanbevolen.<br>Bij weegsystemen met een resolutie > 15 000 van de schaalverdeling,<br>wordt liniarisatie aanbevolen (zie hoofdstuk 6.10).                                                                                                    |
|---|---|----------------------------------------------------------------------------------------------------|
|   | • | Het vereiste kalibratiegewicht voorbereiden. Het gebruikte<br>kalibratiegewicht is afhankelijk van het weegbereik van het<br>weegsysteem. Zo mogelijk dient het justeren te worden uitgevoerd met<br>een gewicht gelijk aan de maximale belasting van het<br>weegschaalsysteem. Informatie betreffende controlegewichten kan in<br>internet worden gevonden onder: http://www.kern-sohn.com. |
|   | • | Voor stabiele omgevingsomstandigheden zorgen. Voor de stabilisatie is een opwarmingstijd vereist.                                                                                                    |

# 6.9.1 Geijkte weegsystemen

Bij geijkte weegsystemen is de toegang tot de menublok betreffende justeren "P2 mode" geblokkeerd.

# **KERN KFB-TM**

Om de toegangsblokkade te verwijderen dient de zegel te worden vernield en de justeertoets te worden gedrukt. De plaatsing van de justeertoets, zie hoofdstuk 9.

# **KERN KFN-TM**

Om de toegangsblokkade vóór het opvragen van het menu te verwijderen dient de zegel te worden vernield en met de jumper dienen de twee contacten [K2] van de printplaat te worden kortgesloten (zie hoofdstuk 6.11).

#### Let op:

Nadat de zegel wordt verbroken en voordat het weegsysteem opnieuw wordt gebruikt in toepassingen die de ijking vereisen, dient het weegsysteem opnieuw te worden geijkt door een bevoegde genotificeerde instelling en betreffend te worden gemarkeerd met een nieuwe zegel.

1

# Het menu opvragen:

| 1. | Het apparaat aanzetten en tijdens de zelfdiagnose de toets             |           |
|----|------------------------------------------------------------------------|-----------|
|    | drukken.                                                               |           |
| 2. | De toetsen (), (), (), (), (), (), (), (), (), (),                     | POCHE     |
| 3. | De toets meermals drukken totdat de menupunt "P2 mode" verschijnt.     | (P2ñod)   |
|    | Bij model KFB-TM de justeertoets drukken.                              |           |
| 4. | De toets drukken en met de toets het ingestelde weegschaaltype kiezen: | ر SıGr    |
|    | Subr = weegschaal met één bereik,                                      |           |
|    | dUBL I = weegschaal met twee bereiken,                                 | \$        |
|    | dUBL 2 = weegschaal met drie bereiken.                                 | GURL2     |
| 5. | Met de toets evestigen.                                                | [[oline]] |
| 6. | De toets meermals drukken totdat het menu "CAL" verschijnt.            |           |
| 7. | Met de toets bevestigen en met de toets de instelling "noLin" kiezen.  | nolin     |

#### Justeren doorvoeren:

| Ŷ | De keuze van de menu-instelling " noLin" met de toets<br>bevestigen.<br>Opletten dat zich op het weegplateau geen voorwerpen<br>bevinden.                                                                                                    | unch<br>Unch           |
|---|----------------------------------------------------------------------------------------------------|------------------------|
| ₽ | Afwachten totdat de stabilisatieaanduiding verschijnt en vervolgens de toets drukken.                                                                                                    | STABLE Unld            |
| Ŷ | Het actueel ingestelde kalibratiegewicht verschijnt.                                                                                                    | <b>30.000</b> kg       |
|   | Om dit te wijzigen de gewenste instelling met de<br>navigatietoetsen kiezen (zie hoofdstuk 2.1.1), elke keer<br>blinkt de actieve positie.<br>Met de toets                                                                                                    | STABLE LORD            |
| ⇒ | Het kalibratiegewicht voorzichtig in het midden van het<br>weegplateau plaatsen. Afwachten totdat de<br>stabilisatieaanduiding verschijnt en vervolgens de toets<br>drukken.                                                                                                    | PRSS                   |
| ₽ | Na succesvol justeren wordt de weegschaal<br>zelfgediagnosticeerd. <b>Tijdens</b> de zelfdiagnose het<br>kalibratiegewicht afnemen, de weegschaal wordt<br>automatisch terug naar de weegmodus omgeschakeld.<br>Ingeval van een justeerfout of een foutief kalibratiegewicht<br>verschijnt een foutmelding - het justeerproces herhalen. | exast<br>anos O.OOO kg |

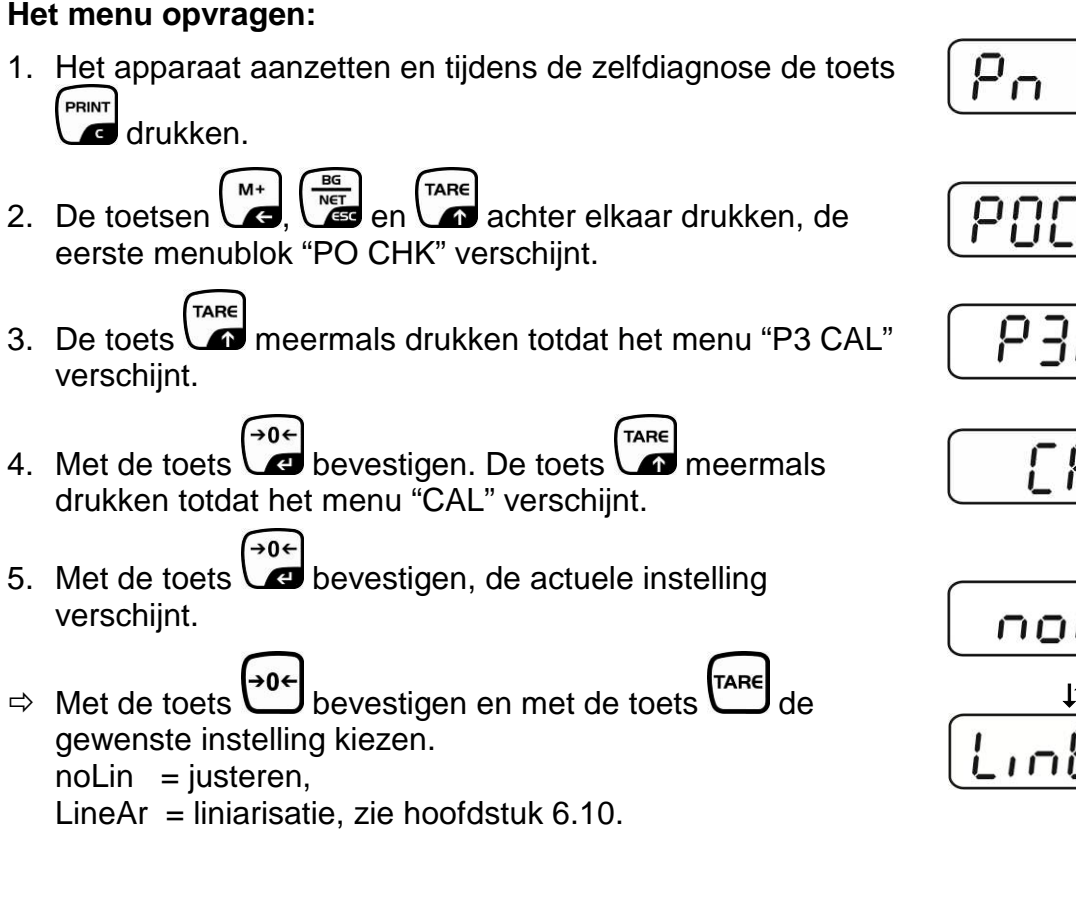

6.9.2 Niet voor ijking geschikte weegsystemen

# Justeren doorvoeren:

⇒ De keuze van de menu-instelling " noLin" met de toets bevestigen.

Opletten dat zich op het weegplateau geen voorwerpen bevinden.

- ⇒ Afwachten totdat de stabilisatieaanduiding verschijnt en →0← vervolgens de toets drukken.
- ⇒ Het actueel ingestelde kalibratiegewicht verschijnt.
- ⇒ Om dit te wijzigen de gewenste instelling met de navigatietoetsen kiezen (zie hoofdstuk 2.1.1), elke keer blinkt de actieve positie.

→0← ⇒ Met de toets 🖉 bevestigen.

⇒ Het kalibratiegewicht voorzichtig in het midden van het weegplateau plaatsen. Afwachten totdat de

stabilisatieaanduiding verschijnt en vervolgens de toets drukken.

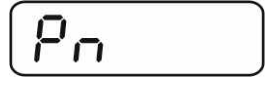

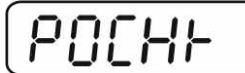

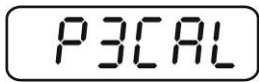

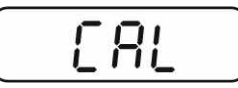

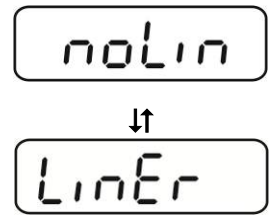

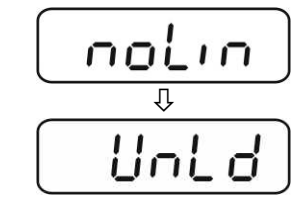

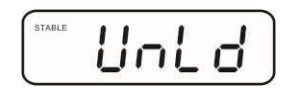

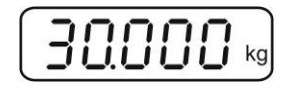

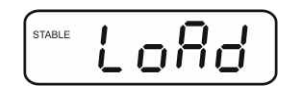

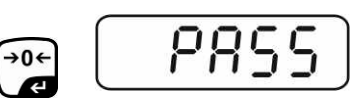

 Na succesvol justeren wordt de weegschaal zelfgediagnosticeerd. Tijdens de zelfdiagnose het kalibratiegewicht afnemen, de weegschaal wordt automatisch terug naar de weegmodus omgeschakeld. Ingeval van een justeerfout of een foutief kalibratiegewicht verschijnt een foutmelding - het justeerproces herhalen.

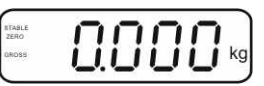

# 6.10 Liniarisatie

ì

De lineariteit betekent de grootste afwijking van de gewichtsaanduiding van de weegschaal ten opzichte van de gewichtswaarde van een bepaald controlegewicht, in plus en in minus, in het gehele weegbereik. Nadat een afwijking van de lineariteit door toezicht over de controlemiddelen wordt vastgesteld, is de verbetering daarvan mogelijk door liniarisatie.

- Het doorvoeren van liniarisatie wordt aanbevolen bij weegschalen met resolutie > 15 000 van de schaalverdeling.
- De liniarisatie mag uitsluitend worden uitgevoerd door een vakkundige met een grondige kennis van het omgaan met de weegschalen.
- De gebruikte controlegewichten dienen conform de weegschaalspecificatie te zijn, zie hoofdstuk "Toezicht over controlemiddelen".
- Voor stabiele omgevingsomstandigheden zorgen. Voor de stabilisatie is een opwarmingstijd vereist.
- Na succesvolle liniarisatie wordt aanbevolen de kalibratie door te voeren, zie hoofdstuk "Toezicht over controlemiddelen".
- Bij geijkte weegsystemen is justeren geblokkeerd. Om de toegangsblokkade te verwijderen dient de zegel te worden vernield en de justeertoets te worden gedrukt. De plaatsing van de justeertoets, zie hoofdstuk 6.11.

# 6.10.1 Geijkte weegsystemen

- ⇒ De menupunt "P2 mode"⇒"Cal"⇒"Liner" opvragen, zie hoofdstuk 6.9.1.
- ⇒ Met de toets de bevestigen, het opvragen van het wachtwoord "Pn" verschijnt.
- ⇒ De toetsen , M, M, M, M, of , C, PRINT achter elkaar drukken.
  Opletten dat zich op het weegplateau geen voorwerpen bevinden.
- Afwachten totdat de stabilisatieaanduiding verschijnt en vervolgens de toets
- Bij de aanduiding "Ld 1" het eerste kalibratiegewicht (1/3 Max.) voorzichtig in het midden van het weegplateau plaatsen. Afwachten totdat de stabilisatieaanduiding

verschijnt en vervolgens de toets ad drukken.

 ⇒ Bij de aanduiding "Ld 2" het tweede kalibratiegewicht (2/3 Max.) voorzichtig in het midden van het weegplateau plaatsen. Afwachten totdat de stabilisatieaanduiding

verschijnt en vervolgens de toets ad drukken.

 Bij de aanduiding "Ld 3" het derde kalibratiegewicht (Max.) voorzichtig in het midden van het weegplateau plaatsen. Afwachten totdat de stabilisatieaanduiding verschijnt en

vervolgens de toets drukken.

Na succesvolle liniarisatie wordt de weegschaal zelfgediagnosticeerd. Tijdens de zelfdiagnose het kalibratiegewicht afnemen, de weegschaal wordt automatisch terug naar de weegmodus omgeschakeld.

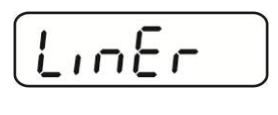

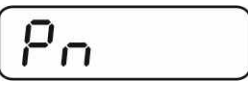

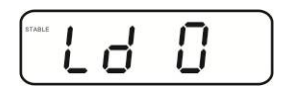

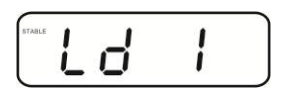

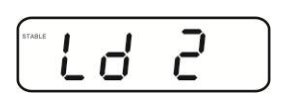

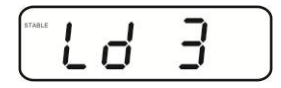

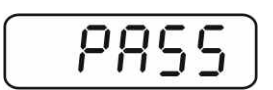

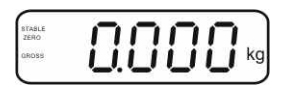

# 6.10.2 Niet geijkte weegsystemen

- ⇒ De menupunt "P3 CAL" ⇒ "Cal" ⇒ "Liner" opvragen, zie hoofdstuk 6.9.1.
- ⇒ Met de toets de bevestigen, het opvragen van het wachtwoord "Pn" verschijnt.
- ⇒ De toetsen , M, M, M, M, of , C, PRINT achter elkaar drukken. Opletten dat zich op het weegplateau geen voorwerpen bevinden.
- Afwachten totdat de stabilisatieaanduiding verschijnt en vervolgens de toets
- Bij de aanduiding "Ld 1" het eerste kalibratiegewicht (1/3 Max.) voorzichtig in het midden van het weegplateau plaatsen. Afwachten totdat de stabilisatieaanduiding

verschijnt en vervolgens de toets ad drukken.

⇒ Bij de aanduiding "Ld 2" het tweede kalibratiegewicht (2/3 Max.) voorzichtig in het midden van het weegplateau plaatsen. Afwachten totdat de stabilisatieaanduiding

verschijnt en vervolgens de toets ad drukken.

 Bij de aanduiding "Ld 3" het derde kalibratiegewicht (Max.) voorzichtig in het midden van het weegplateau plaatsen. Afwachten totdat de stabilisatieaanduiding verschijnt en

vervolgens de toets 🚾 drukken.

Na succesvolle liniarisatie wordt de weegschaal zelfgediagnosticeerd. Tijdens de zelfdiagnose het kalibratiegewicht afnemen, de weegschaal wordt automatisch terug naar de weegmodus omgeschakeld.

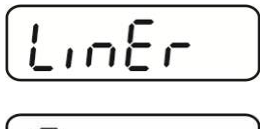

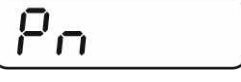

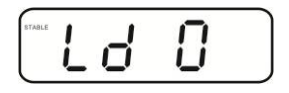

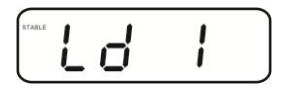

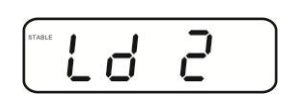

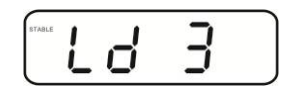

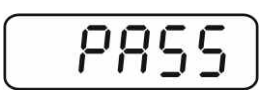

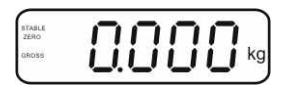

# 6.11 IJking

Algemene informatie:

Conform de Richtlijn 90/384/EEG moeten de weegschalen officieel worden geijkt indien ze als volgt worden gebruikt (door de wet bepaalde omvang):

- a) bij verkoop, indien de productprijs door wegen wordt bepaald;
- b) bij vervaardiging van medicijnen in apotheken als ook bij analyses in medische en farmaceutische laboratoria;
- c) voor officiële doeleinden;
- d) bij vervaardiging van verpakkingen.

Ingeval van twijfels richt u zich a.u.b. aan lokale Instantie voor Maten en Gewichten.

# Opmerkingen betreffende de ijking:

Voor de geijkte weegschaal is de typebepaling geldend op het gebied van EG van toepassing. Indien de weegschaal op het bovengenoemde gebied dient te worden gebruikt waar ijking vereist is, moet zijn ijking officieel en regelmatig vernieuwd worden.

Nieuwe ijking gebeurt conform de voorschriften geldig in een bepaald land. Bv. in Duitsland duurt de ijkinggeldigheidsperiode in de regel 2 jaar.

Men dient de voorschiften te volgen die in het land van gebruik geldig zijn!

• De ijking van het weegsysteem zonder "zegels" is niet geldig.

#### Aanwijzingen betreffende de geijkte weegsystemen

#### KFB-TM:

Toegang tot de printplaat:

- De zegel verwijderen.
- De afleeseenheid openen.
- Bij gebruik van de afleesinrichting als voor ijking geschikt weegsysteem dienen de contacten [K1] van de printplaat met de jumper te worden kortgesloten.

Bij een niet voor ijking geschikt weegsysteem dient de jumper te worden verwijderd.

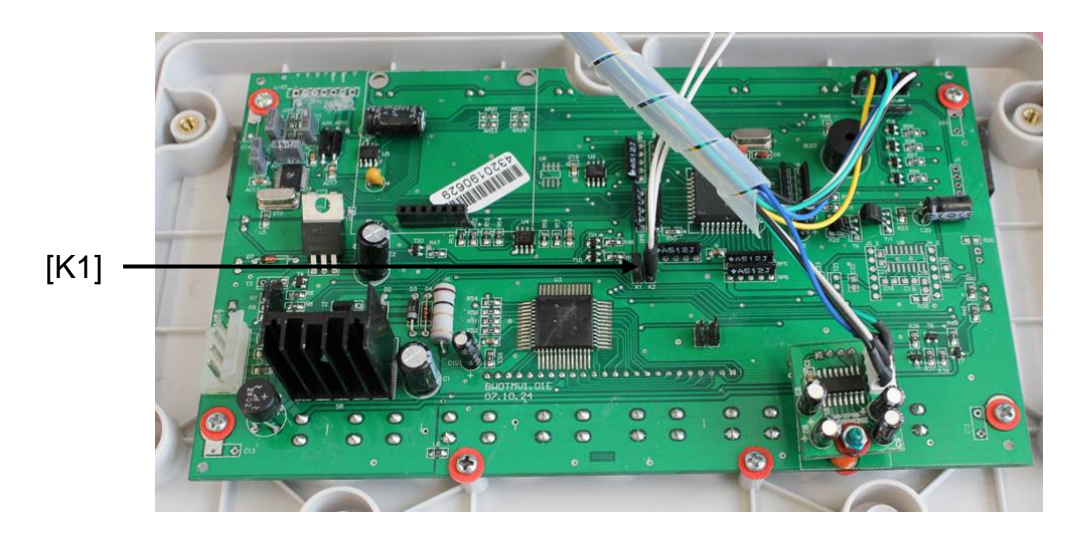

Bij geijkte weegsystemen is de toegang tot de menublok betreffende justeren "P2 mode" geblokkeerd.

Om de toegangsblokkade te verwijderen dient de zegel te worden vernield en de justeertoets te worden gedrukt.

Plaatsing van de zegels en van de justeertoets:

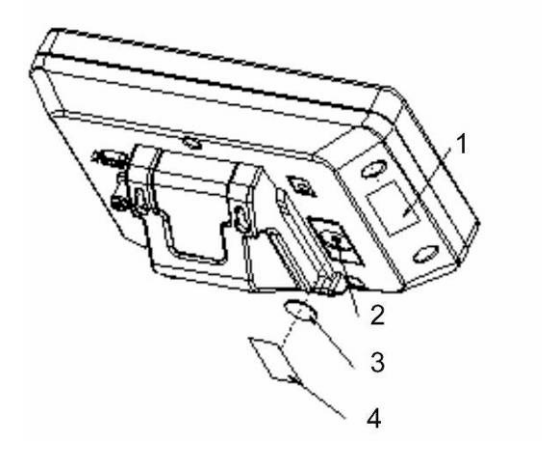

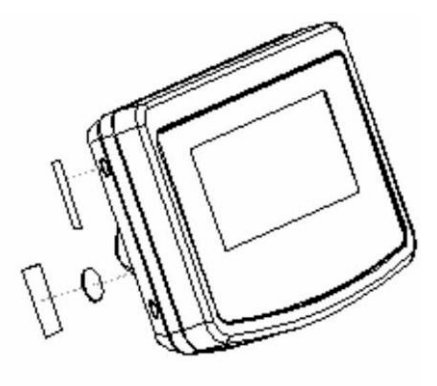

- 1. Zelfvernielende zegel
- 2. Justeertoets
- 3. Bescherming van de justeertoets
- 4. Zelfvernielende zegel

# KFN-TM:

Toegang tot de printplaat:

- De zegel verwijderen.
- De afleeseenheid openen.
- Bij gebruik van de afleesinrichting als voor ijking geschikt weegsysteem dienen de contacten [K1] van de printplaat met de jumper te worden kortgesloten.

Bij een niet voor ijking geschikt weegsysteem dient de jumper te worden verwijderd.

• Om met de jumper te justeren dienen de contacten [K2] van de printplaat te worden kortgesloten.

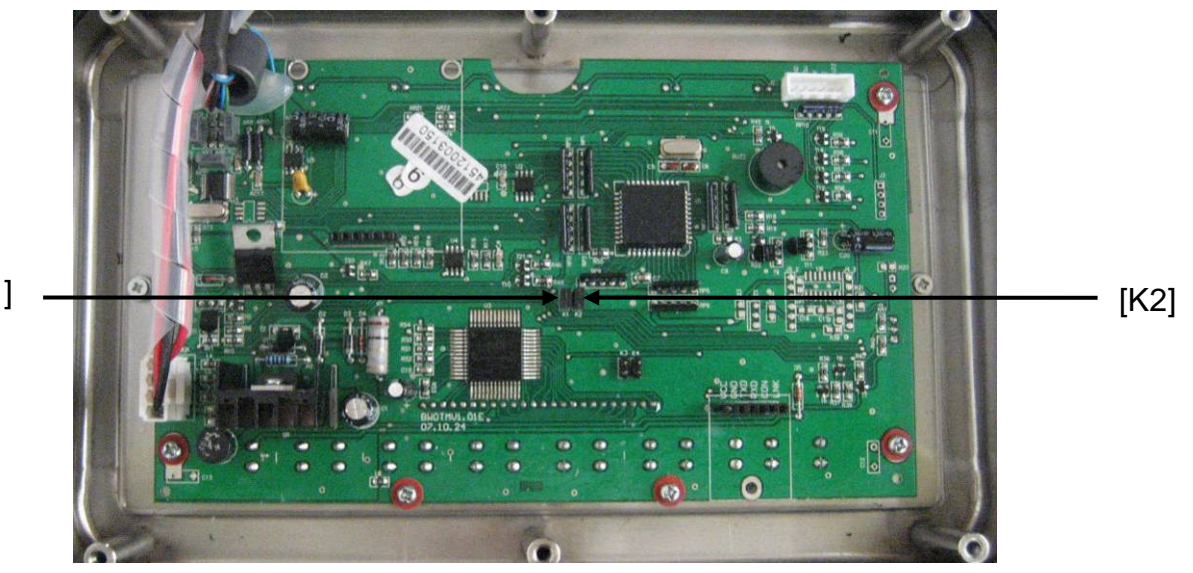

[K1]

# 7 Bedrijf

# 7.1 Aanzetten

⇒ De toets drukken, het apparaat wordt zelfgediagnosticeerd. Het toestel is paraat direct nadat de gewichtsaanduiding verschijnt.

# 7.2 Uitzetten

 $\Rightarrow$  De toets drukken, de aflezing verdwijnt.

# 7.3 Op nul zetten

Door op nul te zetten wordt de invloed van kleine verontreinigingen op het weegschaalplateau gecorrigeerd. Het apparaat is voorzien van de functie automatisch op nul zetten, indien nodig kan het apparaat op elk moment op nul worden gezet door als volgt te handelen.

⇒ Het weegsysteem ontlasten.

 $\Rightarrow$  De toets drukken, de nulaanduiding en de aanduiding zero verschijnen.

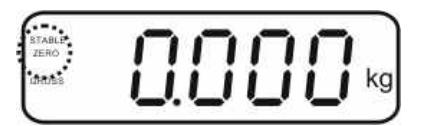

# 7.4 Vereenvoudigd wegen

- ⇒ Het gewogen materiaal opleggen.
- ⇒ Afwachten totdat de stabilisatieaanduiding STABLE verschijnt.
- ⇒ Het weegresultaat aflezen.

# Waarschuwing voor overbelasting

Overbelasting van het apparaat boven de aangegeven maximale last (max.), met bestaande tarravooraftrek, absoluut mijden. Dat kan beschadiging van het apparaat als gevolg hebben.

Het overschrijden van de maximale last wordt opgemerkt met de aanduiding "----" en één akoestisch signaal. Het weegsysteem ontlasten of de voorbelasting verminderen.

Ĭ

# 7.5 Weegeenheden omschakelen (enkel voor ijking niet geschikte systemen)

#### Weegeenheden activeren:

- ⇒ De menupunt **P5 Unt** opvragen, zie hoofdstuk 8.1.
- ⇒ De toets drukken, de eerste weegeenheid met de actuele instelling verschijnt.
- ⇒ Met de toets de afgelezen weegeenheid activeren [on] of deactiveren [off].
- A Met de toets → bevestigen. De volgende eenheid met de actuele instelling verschijnt.
- ⇒ Met de toets de afgelezen weegeenheid activeren [on] of deactiveren [off].
- $\Rightarrow$  Met de toets de bevestigen.
- De procedure voor elke weegeenheid herhalen.
   Opmerking:
   De eenheden " tj" en "Hj" kunnen niet tegelijk worden geactiveerd, enkel apart de ene of de andere.
- ⇒ Terug naar de weegmodus met de toets

# Omschakelen van weegeenheden:

De toets drukken en gedrukt houden, de aanduiding wordt omgeschakeld tussen de eerder geactiveerde weegeenheden (bv. kg ≒ lb).

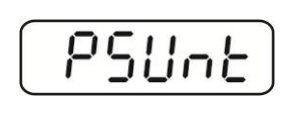

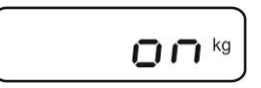

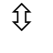

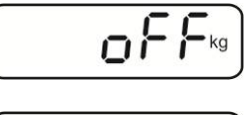

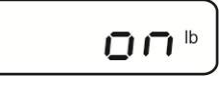

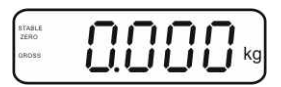

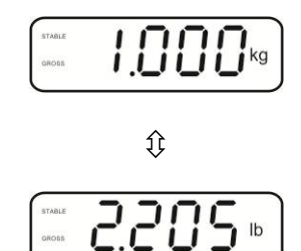

#### 7.6 Wegen met tarra

⇒ De weegschaalcontainer opleggen. Na succesvolle stabilisatiecontrole de toets

drukken. De nulaanduiding en het symbool NET verschijnen.

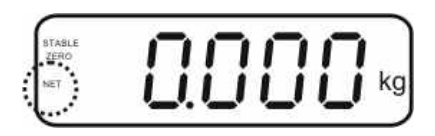

Het containergewicht wordt in het weegschaalgeheugen gememoriseerd.

- ⇒ Het gewogen materiaal wegen, het netto gewicht verschijnt.
- ⇒ Nadat de weegschaalcontainer wordt weggenomen, verschijnt zijn gewicht als een negatieve aanduiding.
- Het tarreren kan willekeurige aantal keren worden herhaald, bijvoorbeeld bij het wegen van enkele ingrediënten van een mengsel (bijwegen). De grens wordt bereikt wanneer het volledige tarreerbereik wordt gebruikt (zie typeplaat).
- $\Rightarrow$  Door de toets kan men tussen het netto en bruto gewicht omschakelen.
- Om de tarrawaarde te wissen dient het weegplateau te worden ontlast en de toets gedrukt.

# 7.7 Wegen met een tolerantiebereik

Tijdens het wegen is het mogelijk om de bovenste en onderste grenswaarde te bepalen en daarmee te verzekeren dat het gewogen materiaal zich precies binnen de bepaalde tolerantiegrenzen bevindt.

Tijdens de tolerantiecontrole signaleert het apparaat, zoals bij doseren, portioneren of sorteren, het overschrijden van de bovenste of onderste grenswaarde met een visueel en akoestisch signaal.

#### Akoestisch signaal:

Het akoestisch signaal is afhankelijk van de instelling in de menublok "BEEP". Keuzemogelijkheid:

- no akoestisch signaal uit
- ok akoestisch signaal luidt indien het gewogen materiaal zich binnen het tolerantiebereik bevindt
- ng akoestisch signaal luidt indien het gewogen materiaal zich buiten het tolerantiebereik bevindt

#### Visueel signaal:

Drie gekleurde signaleerlampjes tonen of het gewogen materiaal zich binnen de twee tolerantiegrenzen bevindt.

De signaleerlampjes geven de volgende informatie weer:

|     | +            | het gewogen materiaal boven de boven tolerantiegrens.      | rood signaleerlampje<br>brandt     |
|-----|--------------|------------------------------------------------------------|------------------------------------|
| • • | $\checkmark$ | het gewogen materiaal in het tolerantiebereik              | groen<br>signaleerlampje<br>brandt |
| •_  | -            | het gewogen materiaal onder de onderste<br>tolerantiegrens | rood signaleerlampje<br>brandt     |

Instellingen voor wegen met tolerantie kunnen door opvragen van de menublok "**P0 CHK**" worden ingevoerd (zie hoofdstuk 8) of sneller, met de toetsencombinatie

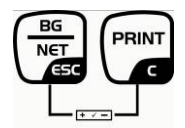

# 7.7.1 Tolerantiecontrole op doelgewicht

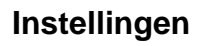

- $\Rightarrow$  In de weegmodus de toetsen  $\overset{\text{BG}}{\frown}$  en  $\overset{\text{PRINT}}{\frown}$  tegelijk drukken.
- $\Rightarrow$  De toets drukken, de aanduiding voor invoeren van de onderste grenswaarde nEEL verschijnt.
- $\Rightarrow$  De toets drukken, de actuele instelling verschijnt.
- Met de navigatietoetsen (zie hoofdstuk 2.1.1) de onderste grenswaarde invoeren, bv. 1.000 kg, elke keer blinkt de actieve positie.
- $\Rightarrow$  Met de toets de ingevoerde gegevens bevestigen.
- $\Rightarrow$  De toets meermals drukken totdat de menupunt  $\neg E \vdash H$  verschijnt.
- ⇒ De toets drukken, de actuele instelling van de bovenste grenswaarde verschijnt.
- ⇒ Met de navigatietoetsen (zie hoofdstuk 2.1.1) de bovenste grenswaarde invoeren, bv. 1.100 kg, elke keer blinkt de actieve positie.
- ⇒ Met de toets  $\overset{\frown 0 \leftarrow}{\checkmark}$  de ingevoerde gegevens bevestigen.
- ⇒ De toets meermals drukken totdat de menupunt bEEP verschijnt.
- $\Rightarrow$  Met de toets de menupunt  $b \in E^p$  kiezen.
- ⇒ De toets drukken, de actuele instelling van het akoestische signaal verschijnt.
- $\Rightarrow$  Met de toets de gewenste instelling kiezen (no, ok, ng).

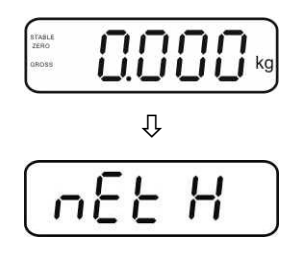

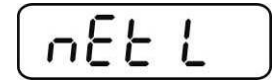

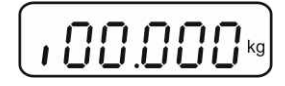

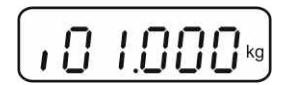

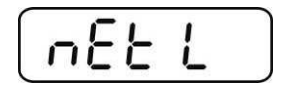

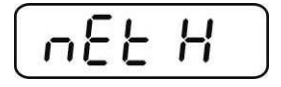

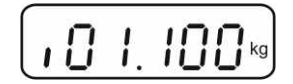

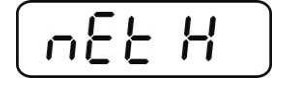

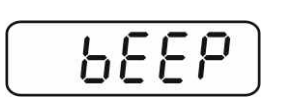

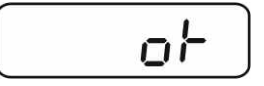

- ⇒ Met de toets 🕜 de ingevoerde gegevens bevestigen.
- De toets drukken, het weegsysteem staat in de modus wegen met tolerantie. Van dit moment af wordt er geclassificeerd of het gewogen materiaal binnen de twee tolerantiegrenzen ligt.

# Wegen met een tolerantiebereik

- ⇒ Met een weegschaalcontainer tarreren.
- Het gewogen materiaal opleggen, de tolerantiecontrole wordt gestart. De gekleurde signaleerlampjes tonen of het gewogen materiaal zich binnen de twee tolerantiegrenzen bevindt.

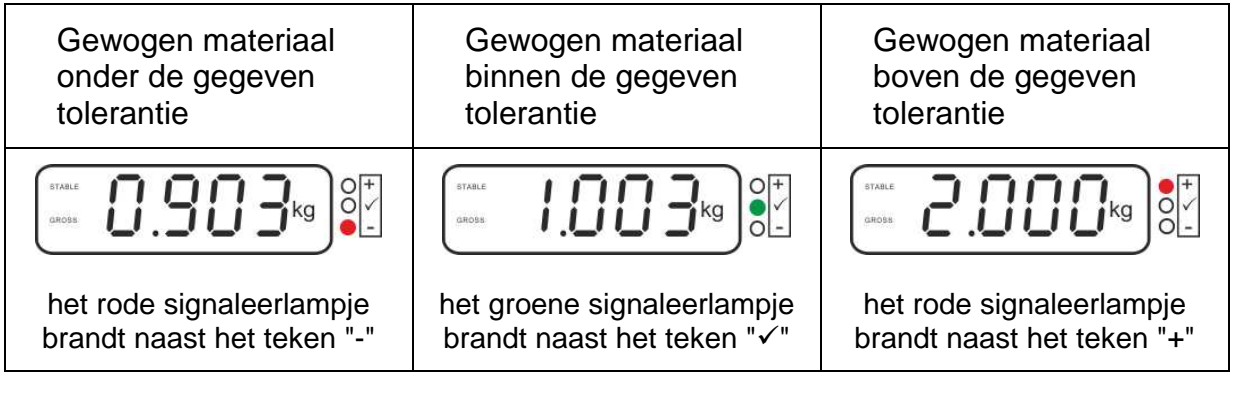

- De tolerantiecontrole is niet actief indien het gewicht boven 20 d ligt.
  - Om de grenswaarde te wissen, de waarde "00.000 kg" invoeren.

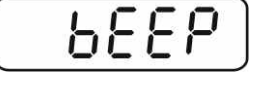

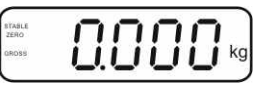

1

# 7.7.2 De tolerantiecontrole op het doelaantal stuks

#### Instellingen

- $\Rightarrow$  In de weegmodus de toetsen en en tegelijk drukken.
- ⇒ De toets meermals drukken totdat de aanduiding voor invoeren van de onderste grenswaarde PES L verschijnt.
- $\Rightarrow$  De toets drukken, de actuele instelling verschijnt.
- Met de navigatietoetsen (zie hoofdstuk 2.1.1) de onderste grenswaarde invoeren, bv. 75 stuk, elke keer blinkt de actieve positie.
- $\Rightarrow$  Met de toets de ingevoerde gegevens bevestigen.
- $\Rightarrow$  De toets meermals drukken totdat de menupunt P[S H verschijnt.
- ⇒ De toets drukken, de actuele instelling van de bovenste grenswaarde verschijnt.
- ⇒ Met de navigatietoetsen (zie hoofdstuk 2.1.1) de bovenste grenswaarde invoeren, bv. 100 stuk, elke keer blinkt de actieve positie.
- $\Rightarrow$  Met de toets de ingevoerde gegevens bevestigen.
- ⇒ De toets meermals drukken totdat de menupunt bEEP verschijnt.
- ⇒ De toets drukken, de actuele instelling van het akoestische signaal verschijnt.
- $\Rightarrow$  Met de toets de gewenste instelling kiezen (no, ok, ng).

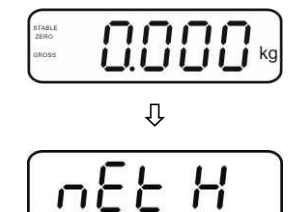

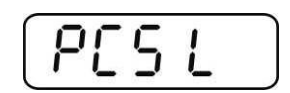

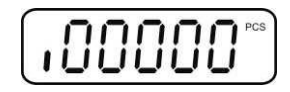

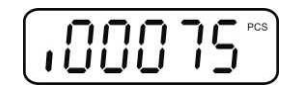

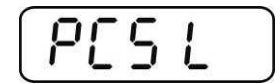

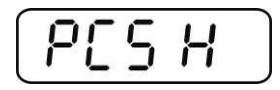

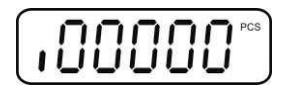

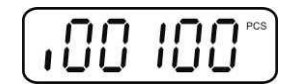

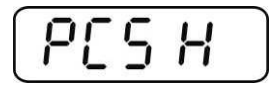

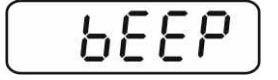

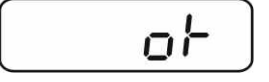

- $\Rightarrow$  Met de toets de ingevoerde gegevens bevestigen.
- De toets drukken, het weegsysteem staat in de modus wegen met tolerantie. Van dit moment af wordt er geclassificeerd of het gewogen materiaal binnen de twee tolerantiegrenzen ligt.

# Wegen met een tolerantiebereik

- ⇒ Stukgewicht bepalen, zie hoofdstuk 7.10
- ⇒ Met een weegschaalcontainer tarreren.
- Het gewogen materiaal opleggen, de tolerantiecontrole wordt gestart. De gekleurde signaleerlampjes tonen of het gewogen materiaal zich binnen de twee tolerantiegrenzen bevindt.

| Gewogen materiaal         | Gewogen materiaal          | Gewogen materiaal          |  |
|---------------------------|----------------------------|----------------------------|--|
| onder de gegeven          | binnen de gegeven          | boven de gegeven           |  |
| tolerantie                | tolerantie                 | tolerantie                 |  |
| STABLE CROSS PCS          | GROSS PCS                  | STARE<br>GROSS PCS         |  |
| het rode signaleerlampje  | het groene signaleerlampje | het rode signaleerlampje   |  |
| brandt naast het teken "" | brandt naast het teken "✓" | brandt naast het teken "+" |  |

- De tolerantiecontrole is niet actief indien het gewicht boven 20 d ligt.
  - Om de grenswaarde te wissen, de waarde "00.000 PCS" invoeren.

688P

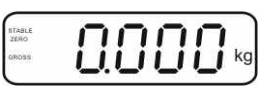

1

# 7.8 Manueel optellen

Door deze functie is het mogelijk om de afzonderlijke weegwaarden aan het

optelgeheugen toe te voegen door de toets te drukken en deze na aansluiten van de optionele printer te printen.

- Instelling in het menu:
  - "P1 COM" of "P2 COM" ⇒ "MODE" ⇒ "PR2", zie hoofdstuk 8.
  - De optelfunctie is niet actief indien het gewicht minder dan 20 d bedraagt.

# Optellen:

1

⇒ Het gewogen materiaal A opleggen.

Afwachten totdat de stabilisatieaanduiding **STABLE** verschijnt, vervolgens de toets

drukken. De gewichtswaarde wordt opgeslagen en na aansluiten van een optionele printer, geprint.

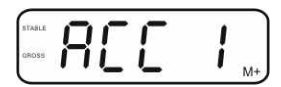

⇒ Het gewogen materiaal afnemen. Het volgende weegmateriaal kan pas worden toegevoegd als de aanduiding ≤ nul bedraagt.

| STABLE<br>ZERO |          |
|----------------|----------|
| GROSS          | LILILIKg |
|                | )        |

⇒ Het gewogen materiaal B opleggen.

Afwachten totdat de stabilisatieaanduiding verschijnt, vervolgens de toets drukken. De gewichtswaarde wordt aan het optelgeheugen toegevoegd en, indien nodig, geprint. Het aantal wegingen en het totale gewicht worden 2 s lang achter elkaar afgelezen.

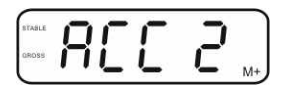

- Indien nodig het volgende gewogen materiaal zoals bovenbeschreven optellen. Opletten dat het weegsysteem tussen de afzonderlijke wegingen ontlast dient te worden.
- ⇒ Deze procedure kan 99 keer worden herhaald of totdat het weegbereik van het weegsysteem is opgebruikt.

# De som "Total" aflezen en printen:

⇒ Het aantal wegingen en het totale gewicht worden 2 s lang achter elkaar

afgelezen nadat de toets wordt gedrukt. Tijdens deze aanduiding de toets

drukken om een uitdraai te krijgen.

#### De weginggegevens wissen:

⇒ De toetsen en tegelijk drukken. De gegevens in het optelgeheugen worden gewist.

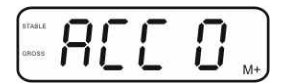

#### Voorbeeld van een uitdraai, KERN YKB-01N, geijkt weegsysteem:

Instelling van het menu "P1 COM" of "P2 COM" ⇔ "Lab 2" / "Prt 7" Instelling van het menu "P1 COM" of "P2 COM" ⇔ "Lab 0" / "Prt 0"

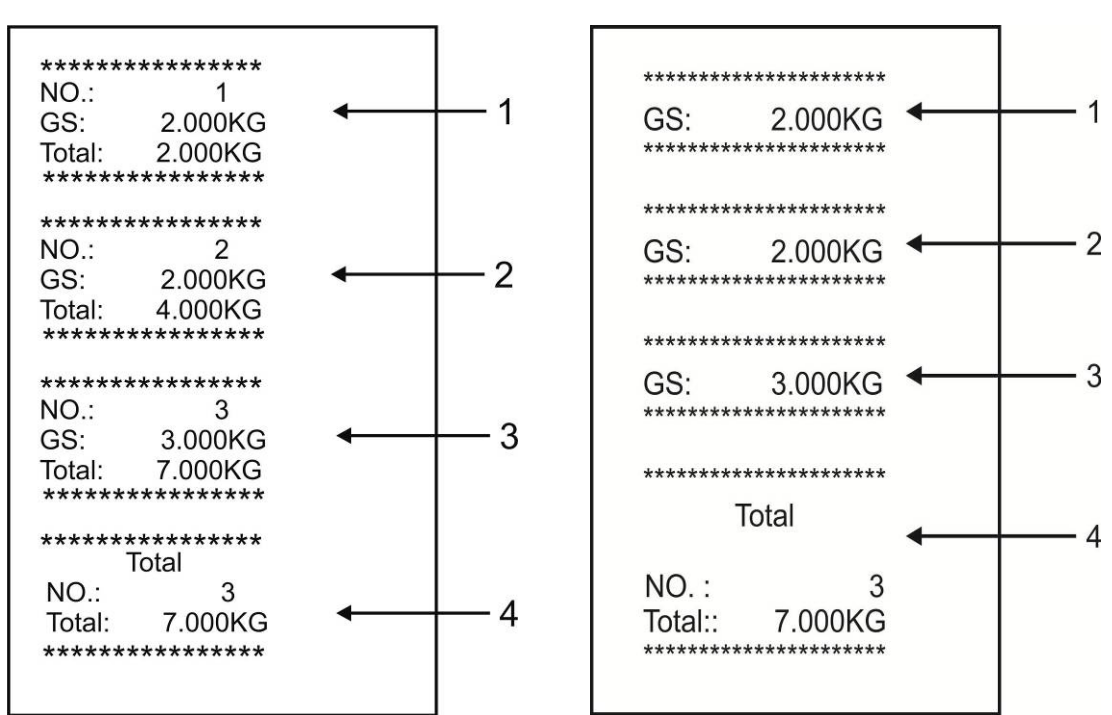

- 1 Eerste weging
- 2 Tweede weging
- 3 Derde weging
- 4 Aantal wegingen/ totaal

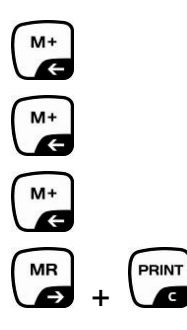

# 7.9 Automatisch optellen

Door deze functie is het mogelijk om de afzonderlijke weegwaarden aan het

optelgeheugen na ontlasten van de weegschaal toe te voegen zonder de toets te drukken en deze na aansluiten van de optionele printer te printen.

 Instellingen van het menu:
 "P1 COM" of "P2 COM" ⇒ "MODE" ⇒ "AUTO", zie hoofdstuk 8. De AUTO aanduiding verschijnt.

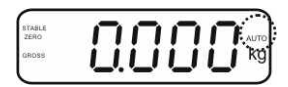

# **Optellen:**

Het gewogen materiaal A opleggen.
 Na succesvolle stabilisatiecontrole luidt een akoestisch signaal. De afgelezen weegwaarde wordt aan het optelgeheugen toegevoegd en geprint.

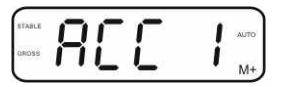

- ⇒ Het gewogen materiaal afnemen. Het volgende weegmateriaal kan pas worden toegevoegd als de aanduiding ≤ nul bedraagt.
- Het gewogen materiaal B opleggen.
   Na succesvolle stabilisatiecontrole luidt een akoestisch signaal. De afgelezen weegwaarde wordt aan het optelgeheugen toegevoegd en geprint. Het aantal wegingen en het totale gewicht worden 2 s lang achter elkaar afgelezen.

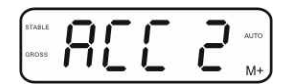

- Indien nodig het volgende gewogen materiaal zoals bovenbeschreven optellen. Opletten dat het weegsysteem tussen de afzonderlijke wegingen ontlast dient te worden.
- ⇒ Deze procedure kan 99 keer worden herhaald of totdat het weegbereik van het weegsysteem is opgebruikt.

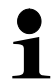

Het aflezen en wissen van de weegwaarde, als ook een afdrukvoorbeeld, zie hoofdstuk 7.8.

#### 7.10 Optellen

Voordat samentellen met de weegschaal mogelijk is, dient men het gemiddelde gewicht van een stuk, zogenoemde referentiewaarde, te bepalen. Daarvoor dient men bepaald aantal getelde elementen op te leggen. Bepaling van totaalgewicht volgt dat door het aantal elementen, zogenoemd aantal referentiestuks, wordt gedeeld. Vervolgens wordt, op grond van berekend gemiddeld gewicht, samentellen uitgevoerd.

Daarbij geldt als regel:

Hoe groter het referentieaantal hoe preciezer het optellen.

- ⇒ In de weegmodus de toets drukken en gedrukt houden totdat de aanduiding "P 10" verschijnt voor instelling van het aantal referentiestuks.
- A Met de toets → het gewenste aantal referentiestuks instellen (bv. 100), keuzemogelijkheid P 10, P 20, P 50, P 100, P 200.
- ⇒ Een dergelijk aantal stuks opleggen (bv. 100), dat gelijk is aan het ingestelde aantal referentiestuks en met de toets

bevestigen. De weegschaal berekent het

referentiegewicht (gemiddeld gewicht van elk element). Het actuele aantal stuks verschijnt (bv. 100 stuk).

- Het referentiegewicht afnemen. De weegschaal staat vanaf nu in de optelmodus en telt alle elementen samen die zich op het weegplateau bevinden.
- ⇒ Terug naar de weegmodus met de toets

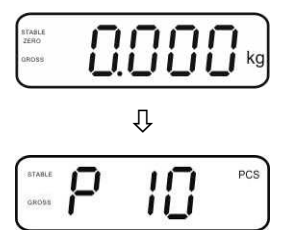

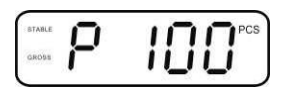

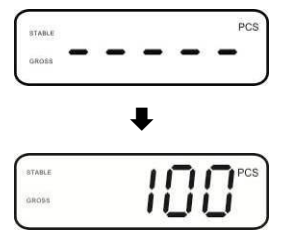

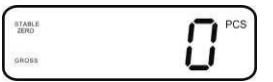

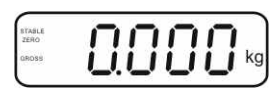

#### 7.11 Dieren wegen

Functie dieren wegen is geschikt voor wegen van onstabiel gewogen materiaal. Het weegsysteem vormt en laat zien één stabiele gemiddelde waarde van enkele weegwaarden.

Het programma dieren wegen kan worden geactiveerd door opvragen van de menublok "**P3 OTH**" of "**P4 OTH**" ⇒ "**ANM**" ⇒ "**ON**" (zie hoofdstuk 8), of sneller met een toetsencombinatie

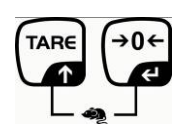

Bij actieve functie dieren weken verschijnt de aanduiding HOLD.

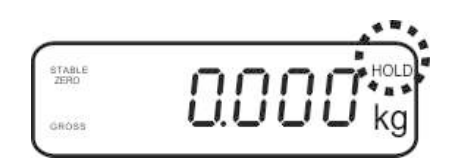

⇒ Het gewogen materiaal op het weegsysteem plaatsen en afwachten totdat deze even kalmeert.

De toetsen en en et egelijk drukken, een akoestisch signaal luidt wat betekent dat de functie dieren wegen actief is.
 Tijdens het opmaken van de gemiddelde waarde kan het gewogen materiaal worden toegevoegd of afgenomen omdat de weegwaarde steeds geactualiseerd wordt.

⇒ Om de functie dieren wegen te deactiveren de toetsen fer en tegelijk drukken.

#### 7.12 Toetsenbordblokkade

In de menupunt "**P3 OTH**" of "**P4 OTH**" ⇒ "**LOCK**" (zie hoofdstuk 8) bestaat er de mogelijkheid om de toetsenbordblokkade te activeren/ deactiveren.

Bij een actieve functie wordt het toetsenbord na 10 minuten zonder aantasten van een toets geblokkeerd. Na aantasten van een toets verschijnt de melding "**K-LCK**".

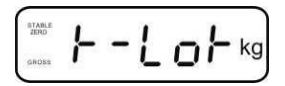

Om de blokkade te verwijderen dienen de toetsen  $(\mathbf{M}^{\mathsf{PRINT}}, \mathbf{M}^{\mathsf{PRINT}})$  en  $(\mathbf{M}^{\mathsf{PRINT}}, \mathbf{M}^{\mathsf{PRINT}})$  en  $(\mathbf{M}^{\mathsf{PRINT}}, \mathbf{M}^{\mathsf{PRINT}})$  en  $(\mathbf{M}^{\mathsf{PRINT}}, \mathbf{M}^{\mathsf{PRINT}})$  en  $(\mathbf{M}^{\mathsf{PRINT}}, \mathbf{M}^{\mathsf{PRINT}})$  en  $(\mathbf{M}^{\mathsf{PRINT}}, \mathbf{M}^{\mathsf{PRINT}})$  en  $(\mathbf{M}^{\mathsf{PRINT}}, \mathbf{M}^{\mathsf{PRINT}})$  en  $(\mathbf{M}^{\mathsf{PRINT}}, \mathbf{M}^{\mathsf{PRINT}})$  en  $(\mathbf{M}^{\mathsf{PRINT}}, \mathbf{M}^{\mathsf{PRINT}})$  en  $(\mathbf{M}^{\mathsf{PRINT}}, \mathbf{M}^{\mathsf{PRINT}})$  en  $(\mathbf{M}^{\mathsf{PRINT}}, \mathbf{M}^{\mathsf{PRINT}})$  en  $(\mathbf{M}^{\mathsf{PRINT}}, \mathbf{M}^{\mathsf{PRINT}})$  en  $(\mathbf{M}^{\mathsf{PRINT}}, \mathbf{M}^{\mathsf{PRINT}})$  en  $(\mathbf{M}^{\mathsf{PRINT}}, \mathbf{M}^{\mathsf{PRINT}})$  en  $(\mathbf{M}^{\mathsf{PRINT}})$  en  $(\mathbf{M}^{\mathsf{PRINT}})$  en  $(\mathbf{M}^{\mathsf{PRINT}})$  en  $(\mathbf{M}^{\mathsf{PRINT}})$  en  $(\mathbf{M}^{\mathsf{PRINT}})$  en  $(\mathbf{M}^{\mathsf{PRINT}})$  en  $(\mathbf{M}^{\mathsf{PRINT}})$  en  $(\mathbf{M}^{\mathsf{PR}})$  en  $(\mathbf{M}^{\mathsf{PR}})$ 

#### 7.13 Verlichte achtergrond van de aanduiding

⇒ De toets drukken en gedrukt houden (3 s) totdat de melding "setbl" verschijnt.

 $\Rightarrow$  De toets opnieuw drukken, de actuele instelling verschijnt.

- ⇒ Met de toets de gewenste instelling kiezen.
  - **bl on** verlichte achtergrond vast aan
  - **bl off** verlichte achtergrond uit
  - **bl Auto** automatische verlichte achtergrond enkel bij belasting van het weegschaalplateau of door de toets te drukken.
- ⇒ De ingevoerde waarde opslaan door de toets te drukken of deze met de toets afwijzen.

Terug naar de weegmodus met de toets

# 7.14 Functie van automatisch uitschakelen "AUTO OFF"

Indien noch de display noch de weegbrug worden bedient, wordt het apparaat na ingestelde tijd automatisch uitgeschakeld.

⇒ De toets drukken en gedrukt houden (3 s) totdat de melding "setbl" verschijnt.

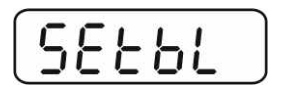

⇒ Met de toets de functie AUTO OFF opvragen.

| - | -        |          |           | -        |
|---|----------|----------|-----------|----------|
| 5 | 1        | -        | $\square$ | <u>-</u> |
|   | <u> </u> | <u> </u> | <u> </u>  |          |

- $\Rightarrow$  De toets drukken, de actuele instelling verschijnt.
- ⇒ Met de toets de gewenste instelling kiezen.
  - of 0 functie AUTO OFF niet actief
  - of 3 het weegsysteem wordt na 3 minuten uitgeschakeld
  - of 5 het weegsysteem wordt na 5 minuten uitgeschakeld
  - of 15 het weegsysteem wordt na 15 minuten uitgeschakeld
  - of 30 het weegsysteem wordt na 30 minuten uitgeschakeld
- ⇒ De ingevoerde waarde opslaan door de toets te drukken of deze met de toets afwijzen.

Terug naar de weegmodus met de toets 🗸

# 8 Menu

Bij gebruik van de afleesinrichting als voor ijking geschikt weegsysteem dienen de beide contacten [K1] van de printplaat met de jumper te worden kortgesloten. Het menu voor het geijkte weegsysteem wordt respectievelijk getoond, menustructuur, zie hoofdstuk 8.2.

Bij een niet voor ijking geschikt weegsysteem dient de jumper te worden verwijderd. Het menu voor het niet voor ijking geschikte weegsysteem wordt respectievelijk getoond, menustructuur, zie hoofdstuk 8.1.

# Navigatie in het menu:

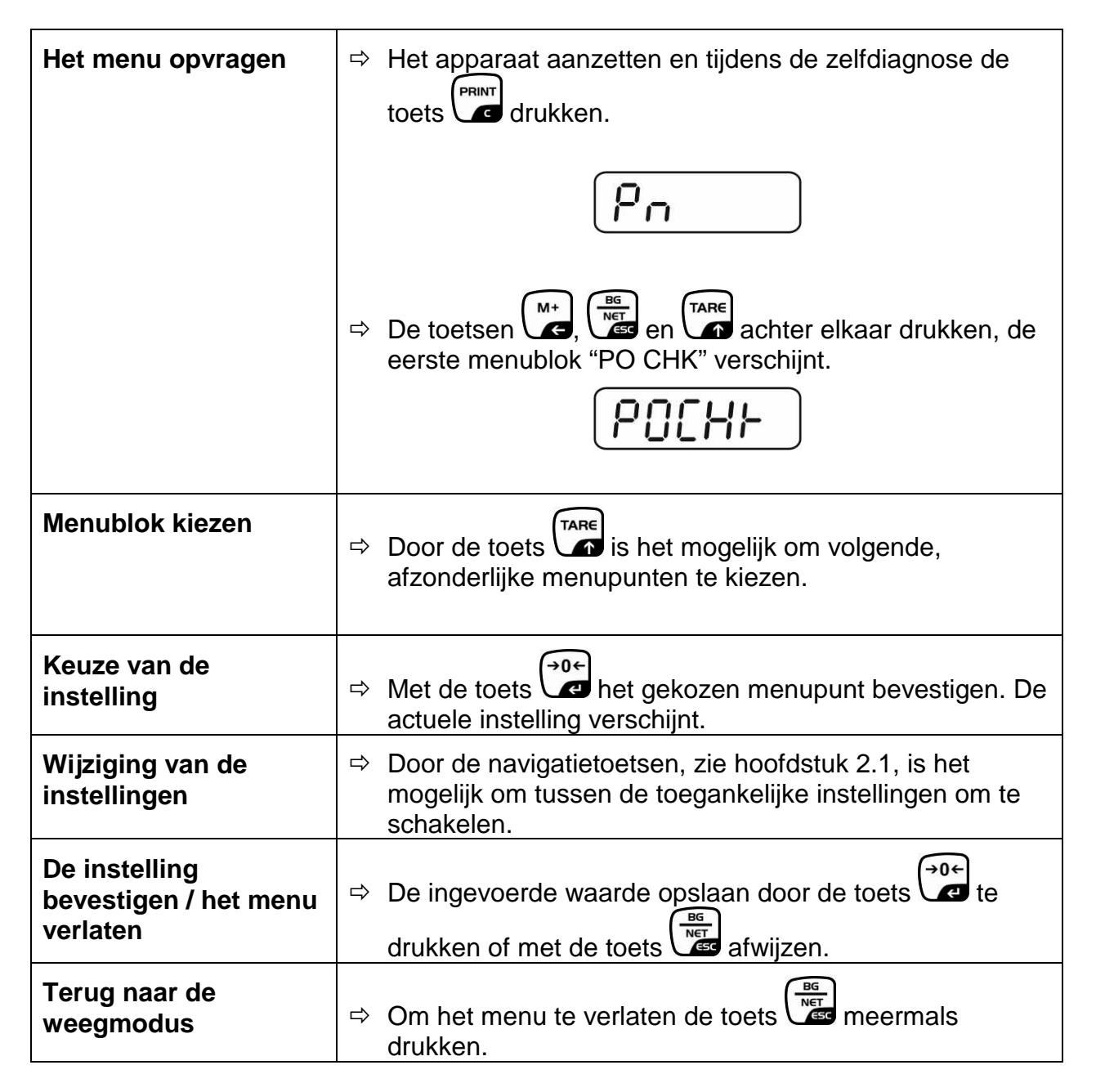

# 8.1 Overzicht van het niet voor ijking geschikte weegsysteem (contacten [K1] van de printplaat zijn niet kortgesloten)

| Blok van het<br>hoofdmenu                | Punt van<br>het<br>submenu | Toegankelijke instellingen/ verklaring                                                                                                    |                                                                                     |                                                                            |  |
|------------------------------------------|----------------------------|----------------------------------------------------------------------------------------------------|-------------------------------------------------------------------------------------|----------------------------------------------------------------------------|--|
| PO CHK                                   | nEt H                      | Bovenst<br>invoer, z                                                                                                    | e grenswaar<br>ie hoofdstuk                                                         | de "Wegen met tolerantiecontrole",<br>7.7.1                                |  |
| tolerantiebereik,<br>zie hoofdstuk 7.7   | nEt LO                     | Onderste grenswaarde "Wegen met tolerantiecontrole", invoer, zie hoofdstuk 7.7.1                                                                                   |                                                                                     |                                                                            |  |
|                                          | PCS H                      | Bovenst<br>invoer, z                                                                                                    | Bovenste grenswaarde "Optellen met tolerantiecontrole", invoer, zie hoofdstuk 7.7.2 |                                                                            |  |
|                                          | PCS L                      | Bovenste grenswaarde "Optellen met tolerantiecontrol invoer, zie hoofdstuk 7.7.2                                                                                   |                                                                                     |                                                                            |  |
|                                          | BEEP                       | no                                                                                                    | Akoestisch s<br>tolerantiebe                                                        | signaal uit bij wegen met<br>reik                                          |  |
|                                          |                            | ok                                                                                                    | Akoestisch s<br>materiaal zie                                                       | signaal luidt indien het gewogen<br>ch binnen het tolerantiebereik bevindt |  |
|                                          |                            | nG                                                                                                    | Akoestisch s<br>materiaal zie                                                       | signaal luidt indien het gewogen<br>ch buiten het tolerantiebereik bevindt |  |
| P1 REF<br>Instellingen van<br>de nulpunt | A2n0                       | Automatische nulpuntcorrectie (functie Auto-Zero) bij<br>wijziging van de aanduiding, mogelijke cijferkeuze (0,50<br>1d, 2d, 4d)                                   |                                                                                     |                                                                            |  |
|                                          | 0AUto                      | Nulbereik<br>Het belastingbereik, waarbij de aanduiding na inschakelen<br>van de weegschaal op nul wordt gezet. Keuzemogelijkheid<br>0, 2, 5, 10, 20, 50, 100%.    |                                                                                     |                                                                            |  |
|                                          | 0rAGE                      | E Nulbereik<br>Het belastingbereik, waarbij de aanduiding na drukk<br>de toets <sup>→0+</sup> op nul wordt gezet.<br>Keuzemogelijkheid 0, 2, 4, 10, 20*, 50, 100%. |                                                                                     |                                                                            |  |
|                                          | 0tArE                      | Automat<br>menupu                                                                                                    | isch tarreren<br>nt "0Auto" in                                                      | "on/off", het tarreerbereik wordt in gesteld.                              |  |
|                                          | SPEEd                      | Niet ged                                                                                                    | ocumenteer                                                                          | d                                                                          |  |
|                                          | Zero                       | Instelling                                                                                                    | g van het nul                                                                       | punt                                                                       |  |
| P2 COM                                   | MODE                       | CONT S0 off                                                                                                    |                                                                                     | Ononderbroken gegevensuitgave                                              |  |
| Interfaceparamet                         |                            | S0 on                                                                                                    |                                                                                     | Ononderbroken gegevensuligave                                              |  |
| ers                                      |                            | ST1                                                                                                    | Gegevensuitgave bij stabiele weegwaarde                                             |                                                                            |  |
|                                          |                            | STC                                                                                                    | Ononderbr<br>stabiele we                                                            | oken uitgave van gegevens van<br>eegwaarde                                 |  |
|                                          |                            | PR1                                                                                                    | Gegevens<br>gedrukt                                                                 | uitgave nadat de toets wordt                                               |  |

|       | PR2                 | Handmatig optellen, zie hoofdstuk 7.8<br>Nadat de toets wordt gedrukt, wordt de<br>weegwaarde aan het optelgeheugen<br>toegevoegd en uitgegeven.                                                                   |
|-------|---------------------|----------------------------------------------------------------------------------------------------|
|       | AUTO*               | Automatisch optellen, zie hoofdstuk 7.9<br>Door deze functie is het mogelijk om afzonderlijke<br>weegwaarden na ontlasten van de weegschaal<br>automatisch aan het optelgeheugen toe te voegen en<br>uit te geven. |
|       | ASK                 | Bevel van afstandsbediening, zie hoofdstuk 10.4                                                                                                    |
|       | wirel               | Niet gedocumenteerd                                                                                                    |
| BAUD  | Transmi<br>2400, 48 | ssiesnelheid, mogelijke keuze 600, 1200,<br>300, 9600*                                                                                                    |
| Pr    | 7E1                 | 7 bits, eenvoudige pariteit                                                                                                    |
|       | 701                 | 7 bits, omgekeerde pariteit                                                                                                    |
|       | 8n1*                | 8 bits, geen pariteit                                                                                                    |
| PTYPE | tPUP*               | Standaardinstellingen van de printer                                                                                                    |
|       | LP50                | Niet gedocumenteerd                                                                                                    |
| Lab   | Lab x               | Formaat van de uitgegeven gegevens, zie                                                                                                    |
| Prt   | Prt x               | hoofdstuk 8.2, tab. 1                                                                                                    |
| LAnG  | eng*                | Standaardinstelling – Engels                                                                                                    |
|       | chn                 |                                                                                                    |

| P3 CAL                      | COUNT | De inter                                                                         | De interne resolutie aflezen                   |                                                       |  |  |
|-----------------------------|-------|----------------------------------------------------------------------------------|------------------------------------------------|-------------------------------------------------------|--|--|
| Configuratiegege            | DECI  | Plaats v                                                                         | an de deci                                     | maal                                                  |  |  |
| vens, zie<br>hoofdstuk 12.4 | DUAL  | Instelling van het weegschaaltype, weegbereik (max.)<br>en de afleesbaarheid (d) |                                                |                                                       |  |  |
|                             |       | off                                                                              | Weegschaal met één bereik                      |                                                       |  |  |
|                             |       |                                                                                  | R1 inc                                         | Afleesbaarheid                                        |  |  |
|                             |       |                                                                                  | R1 cap                                         | Weegbereik                                            |  |  |
|                             |       | on                                                                               | Weegsch                                        | aal met twee bereiken                                 |  |  |
|                             |       |                                                                                  | R1 inc                                         | Afleesbaarheid van het 1 <sup>ste</sup><br>weegbereik |  |  |
|                             |       |                                                                                  | R1 cap                                         | Het 1 <sup>ste</sup> weegbereik                       |  |  |
|                             |       |                                                                                  | BG                                             |                                                       |  |  |
|                             |       |                                                                                  | R2 inc                                         | Afleesbaarheid van het 2 <sup>de</sup><br>weegbereik  |  |  |
|                             |       |                                                                                  | R2 cap                                         | Het 2 <sup>de</sup> weegbereik                        |  |  |
|                             | CAL   | noLin                                                                            | Justeren, zie hoofdstuk 6.9.2                  |                                                       |  |  |
|                             | GrA   | Liner<br>Niet der                                                                | Liniansalle, zie nooldsluk 6.10.2              |                                                       |  |  |
| P4 OTH                      | LOCK  | on                                                                               | Toetsenbordblokkade aan, zie hoofdstuk<br>7.11 |                                                       |  |  |
|                             |       | off*                                                                             | Toetsenbordblokkade uit                        |                                                       |  |  |
|                             | ANM   | on<br>off*                                                                       | Dieren we                                      | gen aan, zie hoofdstuk 7.10                           |  |  |
|                             | ka    | on*                                                                              | DIETEITWE                                      |                                                       |  |  |
| P5 Unt                      |       | off                                                                              |                                                |                                                       |  |  |
| Weegeenheden                | g     | on<br>off*                                                                       |                                                |                                                       |  |  |
| omschakelen, zie            | lb    | on                                                                               |                                                |                                                       |  |  |
| noofdstuk 7.5               |       | off^                                                                             |                                                |                                                       |  |  |
|                             | 02    | off*                                                                             |                                                |                                                       |  |  |
|                             | tJ    | on                                                                               |                                                |                                                       |  |  |
|                             | НЈ    | on                                                                               |                                                |                                                       |  |  |
|                             |       | off                                                                              |                                                |                                                       |  |  |
| P6 xcl                      |       | Niet geo                                                                         | documente                                      | erd                                                   |  |  |
| P7 rSt                      |       | De wee                                                                           | gschaalins                                     | tellingen naar fabriekinstellingen                    |  |  |
|                             |       | nerstelle                                                                        | en met de t                                    |                                                       |  |  |
| P8 uwb                      |       | Niet gedocumenteerd                                                              |                                                |                                                       |  |  |

De fabriekinstellingen worden met \* gemarkeerd

# 8.2 Overzicht van het geijkte weegsysteem (de contacten [K1] van de printplaat met de jumper kortgesloten)

Bij geijkte weegsystemen is de toegang tot de menupunten "P2 mode" en "P4 tAr" geblokkeerd.

# KERN KFB-TM:

Om de toegangsblokkade te verwijderen dient de zegel te worden vernield en de justeertoets te worden gedrukt. De plaatsing van de justeertoets, zie hoofdstuk 6.11.

# KERN KFN-TM:

Om de toegangsblokkade te verwijderen dient de zegel te worden vernield en met de jumper dienen beide contacten [K2] van de printplaat te worden kortgesloten (zie hoofdstuk 6.11).

Let op:

Nadat de zegel wordt verbroken en voordat het weegsysteem opnieuw wordt gebruikt in toepassingen die de ijking vereisen, dient het weegsysteem opnieuw te worden geijkt door een bevoegde genotificeerde instelling en betreffend te worden gemarkeerd met een nieuwe zegel.

| Blok van het<br>hoofdmenu              | Punt van<br>het<br>submenu | Toegankelijke instellingen/ verklaring                                              |                                                                                                    |  |
|----------------------------------------|----------------------------|-------------------------------------------------------------------------------------|----------------------------------------------------------------------------------------------------|--|
| PO CHK<br>Wegen met                    | nEt H                      | Bovenste grenswaarde "Wegen met tolerantiecontrole", invoer, zie hoofdstuk 7.7.1    |                                                                                                    |  |
| tolerantiebereik,<br>zie hoofdstuk 7.7 | nEt LO                     | Onderste gr<br>invoer, zie h                                                        | enswaarde "Wegen met tolerantiecontrole",<br>noofdstuk 7.7.1                                         |  |
|                                        | PCS H                      | Bovenste gi<br>invoer, zie h                                                        | enswaarde "Optellen met tolerantiecontrole",<br>noofdstuk 7.7.2                                      |  |
|                                        | PCS L                      | Bovenste grenswaarde "Optellen met tolerantiecontrole", invoer, zie hoofdstuk 7.7.2 |                                                                                                    |  |
|                                        | BEEP                       | no                                                                                  | Akoestisch signaal uit bij wegen met tolerantiebereik                                                |  |
|                                        |                            | ok                                                                                  | Akoestisch signaal luidt indien het gewogen<br>materiaal zich binnen het tolerantiebereik<br>bevindt |  |
|                                        |                            | ng                                                                                  | Akoestisch signaal luidt indien het gewogen<br>materiaal zich buiten het tolerantiebereik<br>bevindt |  |
| P1 COM                                 | MODE                       | CONT                                                                                | Ononderbroken gegevensuitgave                                                                        |  |
|                                        |                            | ST1                                                                                 | Gegevensuitgave bij stabiele weegwaarde                                                              |  |
| Interface-<br>parameters               |                            | STC                                                                                 | Ononderbroken uitgave van gegevens van<br>stabiele weegwaarde                                        |  |
|                                        |                            | PR1                                                                                 | Gegevensuitgave nadat de toets wordt                                                                 |  |

|                          | 1      |                                                                                                    |                                                                                                    |                                                                                                    |
|--------------------------|--------|----------------------------------------------------------------------------------------------------|----------------------------------------------------------------------------------------------------|----------------------------------------------------------------------------------------------------|
|                          |        | PR2                                                                                                    | Handmatig                                                                                                    | g optellen, zie hoofdstuk 7.8                                                                                                    |
|                          |        |                                                                                                    |                                                                                                    |                                                                                                    |
|                          |        |                                                                                                    | Nadat de l                                                                                                    | oets wordt gedrukt, wordt de                                                                                                    |
|                          |        |                                                                                                    | weegwaar                                                                                                    | de aan net opteigeneugen                                                                                                    |
|                          |        |                                                                                                    | toegevoeg                                                                                                    | a en uitgegeven.                                                                                                    |
|                          |        | AUTO                                                                                                    | Automatis                                                                                                    | ch optellen, zie hoofdstuk 7.9                                                                                                    |
|                          |        |                                                                                                    | Door deze                                                                                                    | functie is het mogelijk om                                                                                                    |
|                          |        |                                                                                                    | afzonderlij                                                                                                    | ke weegwaarden na ontlasten van                                                                                                    |
|                          |        |                                                                                                    | de weeaso                                                                                                    | chaal automatisch aan het                                                                                                    |
|                          |        |                                                                                                    | optelgehe                                                                                                    | ugen toe te voegen en uit te geven.                                                                                                    |
|                          |        | ASK                                                                                                    | Bevel van<br>10.4                                                                                                    | afstandsbediening, zie hoofdstuk                                                                                                    |
|                          |        | wireless                                                                                                    | Niet gedoo                                                                                                    | cumenteerd                                                                                                    |
|                          | baud   | Transmissies                                                                                                    | nelheid. moo                                                                                                    | gelijke keuze 600, 1200, 2400, 4800,                                                                                                    |
|                          | 5444   | 9600                                                                                                    | , - ,                                                                                                    | ,                                                                                                    |
|                          | Pr     | 7E1                                                                                                    | 7 bits, eenv                                                                                                    | roudige pariteit                                                                                                    |
|                          |        | 701                                                                                                    | 7 bits, omg                                                                                                    | ekeerde pariteit                                                                                                    |
|                          |        | 8n1                                                                                                    | 8 bits, geer                                                                                                    | pariteit                                                                                                    |
|                          | PtYPE  | tPUP                                                                                                    | Standaardii                                                                                                    | nstellingen van de printer                                                                                                    |
|                          |        | LP50                                                                                                    | Niet gedocu                                                                                                    | umenteerd                                                                                                    |
|                          | Lab    | Lab x                                                                                                    | Details zie                                                                                                    | volgend tabel 1                                                                                                    |
|                          | Prt    | Prt x                                                                                                    | 2010110, 210                                                                                                    |                                                                                                    |
|                          | Lang   | Eng*                                                                                                    | Standaar                                                                                                    | dinstelling "Engels"                                                                                                    |
|                          |        | Chn                                                                                                    |                                                                                                    |                                                                                                    |
| P2 mode                  | SiGr   | Weegscha                                                                                                    | al met ééi                                                                                                    | n bereik                                                                                                    |
|                          |        | COUNT                                                                                                    | De interne                                                                                                    | resolutie aflezen                                                                                                    |
|                          |        | 000111                                                                                                    |                                                                                                    |                                                                                                    |
| configuratiegege         |        | DECI                                                                                                    | Plaats van                                                                                                    | de decimaal                                                                                                    |
| configuratiegege<br>vens |        | DECI                                                                                                    | Plaats van<br>Afleesbaar                                                                                                    | de decimaal<br>neid [d] / ijkwaarde [e]                                                                                                    |
| configuratiegege<br>vens |        | DECI<br>Div<br>CAP                                                                                                    | Plaats van<br>Afleesbaarh<br>Weegbereil                                                                                                    | de decimaal<br>neid [d] / ijkwaarde [e]<br>k van de weegschaal (max.)                                                                                                    |
| configuratiegege<br>vens |        | DECI<br>Div<br>CAP<br>CAL                                                                                                    | Plaats van<br>Afleesbaarh<br>Weegbereil<br>noLin                                                                                                    | de decimaal<br>neid [d] / ijkwaarde [e]<br>k van de weegschaal (max.)<br>Justeren, zie hoofdstuk 6.9                                                                                                    |
| configuratiegege<br>vens |        | DECI<br>Div<br>CAP<br>CAL                                                                                                    | Plaats van<br>Afleesbaarh<br>Weegbereil<br>noLin<br>LinEr                                                                                                    | de decimaal<br>neid [d] / ijkwaarde [e]<br>k van de weegschaal (max.)<br>Justeren, zie hoofdstuk 6.9<br>Liniarisatie, zie hoofdstuk 6.10                                                                                                    |
| configuratiegege<br>vens |        | DECI<br>Div<br>CAP<br>CAL<br>GrA                                                                                                    | Plaats van<br>Afleesbaarh<br>Weegbereil<br>noLin<br>LinEr<br>Niet gedocu                                                                                                    | de decimaal<br>neid [d] / ijkwaarde [e]<br>k van de weegschaal (max.)<br>Justeren, zie hoofdstuk 6.9<br>Liniarisatie, zie hoofdstuk 6.10<br>umenteerd                                                                                                    |
| configuratiegege<br>vens | dUAL 1 | DECI<br>Div<br>CAP<br>CAL<br>GrA<br>Weegscha                                                                                                    | Plaats van<br>Afleesbaarf<br>Weegbereil<br>noLin<br>LinEr<br>Niet gedocu                                                                                                    | de decimaal<br>neid [d] / ijkwaarde [e]<br>k van de weegschaal (max.)<br>Justeren, zie hoofdstuk 6.9<br>Liniarisatie, zie hoofdstuk 6.10<br>umenteerd<br>ee bereiken                                                                                                    |
| configuratiegege<br>vens | dUAL 1 | DECI<br>Div<br>CAP<br>CAL<br>GrA<br>Weegschaal<br>Weegschaal                                                                                          | Plaats van<br>Afleesbaarh<br>Weegbereil<br>noLin<br>LinEr<br>Niet gedocu<br>met twee we                                                                                                    | de decimaal<br>neid [d] / ijkwaarde [e]<br>k van de weegschaal (max.)<br>Justeren, zie hoofdstuk 6.9<br>Liniarisatie, zie hoofdstuk 6.10<br>umenteerd<br>ee bereiken<br>eegbereiken met verschillende maximale                                                                                                    |
| configuratiegege<br>vens | dUAL 1 | DECI<br>Div<br>CAP<br>CAL<br>GrA<br>Weegschaal<br>lasten en wa                                                                                        | Plaats van<br>Afleesbaarh<br>Weegbereil<br>noLin<br>LinEr<br>Niet gedocu<br>al met twee<br>met twee we<br>arden van de<br>arden van de                                                                                             | de decimaal<br>neid [d] / ijkwaarde [e]<br>k van de weegschaal (max.)<br>Justeren, zie hoofdstuk 6.9<br>Liniarisatie, zie hoofdstuk 6.10<br>umenteerd<br><b>ee bereiken</b><br>eegbereiken met verschillende maximale<br>e schaalverdeling, maar enkel met een                                                                                                    |
| configuratiegege<br>vens | dUAL 1 | DECI<br>Div<br>CAP<br>CAL<br>GrA<br>Weegschaal<br>lasten en wa<br>laadcontaine<br>tot de genasi                                                       | Plaats van<br>Afleesbaarf<br>Weegbereil<br>noLin<br>LinEr<br>Niet gedocu<br>al met twee<br>met twee we<br>arden van de<br>r van de wee<br>te maximale                                                                              | de decimaal<br>heid [d] / ijkwaarde [e]<br>k van de weegschaal (max.)<br>Justeren, zie hoofdstuk 6.9<br>Liniarisatie, zie hoofdstuk 6.10<br>umenteerd<br><b>be bereiken</b><br>eegbereiken met verschillende maximale<br>e schaalverdeling, maar enkel met een<br>egschaal, waarbij elk bereik strekt van nul<br>last. Na ontlasten blijft de weegschaal in                                                                                                    |
| configuratiegege<br>vens | dUAL 1 | DECI<br>Div<br>CAP<br>CAL<br>GrA<br>Weegschaal<br>lasten en wa<br>laadcontaine<br>tot de gepast<br>het tweede b                                       | Plaats van<br>Afleesbaarf<br>Weegbereil<br>noLin<br>LinEr<br>Niet gedocu<br>al met twe<br>met twee we<br>arden van de<br>r van de wee<br>te maximale<br>ereik.                                                                     | de decimaal<br>neid [d] / ijkwaarde [e]<br>k van de weegschaal (max.)<br>Justeren, zie hoofdstuk 6.9<br>Liniarisatie, zie hoofdstuk 6.10<br>umenteerd<br>ee bereiken<br>eegbereiken met verschillende maximale<br>e schaalverdeling, maar enkel met een<br>egschaal, waarbij elk bereik strekt van nul<br>last. Na ontlasten blijft de weegschaal in                                                                                                    |
| configuratiegege<br>vens | dUAL 1 | DECI<br>Div<br>CAP<br>CAL<br>GrA<br>Weegschaal<br>lasten en wa<br>laadcontaine<br>tot de gepast<br>het tweede b<br>COUNT                              | Plaats van<br>Afleesbaarh<br>Weegbereil<br>noLin<br>LinEr<br>Niet gedocu<br>met twee we<br>arden van de<br>r van de wee<br>te maximale<br>ereik.<br>De interne                                                                     | de decimaal<br>heid [d] / ijkwaarde [e]<br>k van de weegschaal (max.)<br>Justeren, zie hoofdstuk 6.9<br>Liniarisatie, zie hoofdstuk 6.10<br>umenteerd<br>ee bereiken<br>begbereiken met verschillende maximale<br>e schaalverdeling, maar enkel met een<br>egschaal, waarbij elk bereik strekt van nul<br>last. Na ontlasten blijft de weegschaal in<br>resolutie aflezen                                                                                                    |
| configuratiegege<br>vens | dUAL 1 | DECI<br>Div<br>CAP<br>CAL<br>GrA<br>Weegschaal<br>lasten en wa<br>laadcontaine<br>tot de gepast<br>het tweede b<br>COUNT<br>DECI                      | Plaats van<br>Afleesbaarh<br>Weegbereil<br>noLin<br>LinEr<br>Niet gedocu<br>ad met twee<br>met twee we<br>arden van de<br>r van de wee<br>te maximale<br>ereik.<br>De interne                                                      | de decimaal<br>heid [d] / ijkwaarde [e]<br>k van de weegschaal (max.)<br>Justeren, zie hoofdstuk 6.9<br>Liniarisatie, zie hoofdstuk 6.10<br>umenteerd<br>De bereiken<br>begbereiken met verschillende maximale<br>e schaalverdeling, maar enkel met een<br>begschaal, waarbij elk bereik strekt van nul<br>last. Na ontlasten blijft de weegschaal in<br>resolutie aflezen<br>de decimaal                                                                                                    |
| configuratiegege<br>vens | dUAL 1 | DECI<br>Div<br>CAP<br>CAL<br>GrA<br>Weegschaal<br>lasten en wa<br>laadcontaine<br>tot de gepast<br>het tweede b<br>COUNT<br>DECI                      | Plaats van<br>Afleesbaarh<br>Weegbereil<br>noLin<br>LinEr<br>Niet gedocu<br>al met twee<br>met twee we<br>arden van de<br>r van de wee<br>te maximale<br>ereik.<br>De interne<br>Plaats van                                        | de decimaal<br>heid [d] / ijkwaarde [e]<br>k van de weegschaal (max.)<br>Justeren, zie hoofdstuk 6.9<br>Liniarisatie, zie hoofdstuk 6.10<br>umenteerd<br><b>De bereiken</b><br>eegbereiken met verschillende maximale<br>e schaalverdeling, maar enkel met een<br>egschaal, waarbij elk bereik strekt van nul<br>last. Na ontlasten blijft de weegschaal in<br>resolutie aflezen<br>de decimaal<br>Afleesbaarheid [d] / ijkwaarde [e] van                                                                                                    |
| configuratiegege<br>vens | dUAL 1 | DECI<br>Div<br>CAP<br>CAL<br>GrA<br>Weegschaal<br>lasten en wa<br>laadcontaine<br>tot de gepast<br>het tweede b<br>COUNT<br>DECI                      | Plaats van<br>Afleesbaarf<br>Weegbereil<br>noLin<br>LinEr<br>Niet gedocu<br>al met twe<br>arden van de<br>r van de wee<br>te maximale<br>ereik.<br>De interne<br>Plaats van<br>div 1                                               | de decimaal<br>heid [d] / ijkwaarde [e]<br>k van de weegschaal (max.)<br>Justeren, zie hoofdstuk 6.9<br>Liniarisatie, zie hoofdstuk 6.10<br>umenteerd<br><b>De bereiken</b><br>begbereiken met verschillende maximale<br>e schaalverdeling, maar enkel met een<br>egschaal, waarbij elk bereik strekt van nul<br>last. Na ontlasten blijft de weegschaal in<br>resolutie aflezen<br>de decimaal<br>Afleesbaarheid [d] / ijkwaarde [e] van<br>het 1ste weegbereik                                                                                                    |
| configuratiegege<br>vens | dUAL 1 | DECI<br>Div<br>CAP<br>CAL<br>GrA<br>Weegschaal<br>lasten en wa<br>laadcontaine<br>tot de gepast<br>het tweede b<br>COUNT<br>DECI<br>div               | Plaats van<br>Afleesbaarh<br>Weegbereil<br>noLin<br>LinEr<br>Niet gedocu<br>met twee we<br>arden van de<br>r van de wee<br>te maximale<br>ereik.<br>De interne<br>Plaats van<br>div 1<br>div 2                                     | de decimaal<br>heid [d] / ijkwaarde [e]<br>k van de weegschaal (max.)<br>Justeren, zie hoofdstuk 6.9<br>Liniarisatie, zie hoofdstuk 6.10<br>umenteerd<br>ee bereiken<br>begbereiken met verschillende maximale<br>e schaalverdeling, maar enkel met een<br>egschaal, waarbij elk bereik strekt van nul<br>last. Na ontlasten blijft de weegschaal in<br>resolutie aflezen<br>de decimaal<br>Afleesbaarheid [d] / ijkwaarde [e] van<br>het 1ste weegbereik<br>Afleesbaarheid [d] / ijkwaarde [e] van<br>het 2 <sup>de</sup> weegbereik                                                                                                    |
| configuratiegege<br>vens | dUAL 1 | DECI<br>Div<br>CAP<br>CAL<br>GrA<br>Weegschaal<br>lasten en wa<br>laadcontaine<br>tot de gepast<br>het tweede b<br>COUNT<br>DECI<br>div               | Plaats van<br>Afleesbaarh<br>Weegbereil<br>noLin<br>LinEr<br>Niet gedocu<br>met twee we<br>arden van de<br>r van de wee<br>te maximale<br>ereik.<br>De interne<br>Plaats van<br>div 1<br>div 2<br>CAP 1                            | de decimaal<br>heid [d] / ijkwaarde [e]<br>k van de weegschaal (max.)<br>Justeren, zie hoofdstuk 6.9<br>Liniarisatie, zie hoofdstuk 6.10<br>umenteerd<br><b>2e bereiken</b><br>eegbereiken met verschillende maximale<br>e schaalverdeling, maar enkel met een<br>egschaal, waarbij elk bereik strekt van nul<br>last. Na ontlasten blijft de weegschaal in<br>resolutie aflezen<br>de decimaal<br>Afleesbaarheid [d] / ijkwaarde [e] van<br>het 1ste weegbereik<br>Afleesbaarheid [d] / ijkwaarde [e] van<br>het 2 <sup>de</sup> weegbereik<br>Weegbereik van de weegschaal [max.]<br>1. weegbereik                                                                                                    |
| configuratiegege<br>vens | dUAL 1 | DECI<br>Div<br>CAP<br>CAL<br>GrA<br>Weegschaal<br>lasten en wa<br>laadcontaine<br>tot de gepast<br>het tweede b<br>COUNT<br>DECI<br>div<br>CAP        | Plaats van<br>Afleesbaarf<br>Weegbereil<br>noLin<br>LinEr<br>Niet gedocu<br>ad met twee<br>met twee we<br>arden van de<br>r van de wee<br>te maximale<br>ereik.<br>De interne<br>Plaats van<br>div 1<br>div 2<br>CAP 1<br>CAP 2    | de decimaal<br>heid [d] / ijkwaarde [e]<br>k van de weegschaal (max.)<br>Justeren, zie hoofdstuk 6.9<br>Liniarisatie, zie hoofdstuk 6.10<br>umenteerd<br><b>De bereiken</b><br>begbereiken met verschillende maximale<br>e schaalverdeling, maar enkel met een<br>begschaal, waarbij elk bereik strekt van nul<br>last. Na ontlasten blijft de weegschaal in<br>resolutie aflezen<br>de decimaal<br>Afleesbaarheid [d] / ijkwaarde [e] van<br>het 1ste weegbereik<br>Afleesbaarheid [d] / ijkwaarde [e] van<br>het 2 <sup>de</sup> weegbereik<br>Weegbereik van de weegschaal [max.]<br>1. weegbereik van de weegschaal [max.]<br>2. weegbereik                                                                                 |
| configuratiegege<br>vens | dUAL 1 | DECI<br>Div<br>CAP<br>CAL<br>GrA<br>Weegschaal<br>lasten en wa<br>laadcontaine<br>tot de gepast<br>het tweede b<br>COUNT<br>DECI<br>div<br>CAP        | Plaats van<br>Afleesbaarf<br>Weegbereil<br>noLin<br>LinEr<br>Niet gedocu<br>al met twee<br>arden van de<br>ereik.<br>De interne<br>Plaats van<br>div 1<br>div 2<br>CAP 1<br>CAP 2<br>noLin                                         | de decimaal<br>heid [d] / ijkwaarde [e]<br>k van de weegschaal (max.)<br>Justeren, zie hoofdstuk 6.9<br>Liniarisatie, zie hoofdstuk 6.10<br>umenteerd<br><b>De bereiken</b><br>begbereiken met verschillende maximale<br>e schaalverdeling, maar enkel met een<br>egschaal, waarbij elk bereik strekt van nul<br>last. Na ontlasten blijft de weegschaal in<br>resolutie aflezen<br>de decimaal<br>Afleesbaarheid [d] / ijkwaarde [e] van<br>het 1ste weegbereik<br>Afleesbaarheid [d] / ijkwaarde [e] van<br>het 2 <sup>de</sup> weegbereik<br>Weegbereik van de weegschaal [max.]<br>1. weegbereik<br>Weegbereik van de weegschaal [max.]<br>2. weegbereik<br>Justeren, zie hoofdstuk 6.9                                     |
| configuratiegege<br>vens | dUAL 1 | DECI<br>Div<br>CAP<br>CAL<br>GrA<br>Weegschaal<br>lasten en wa<br>laadcontaine<br>tot de gepast<br>het tweede b<br>COUNT<br>DECI<br>div<br>CAP<br>CAL | Plaats van<br>Afleesbaarf<br>Weegbereil<br>noLin<br>LinEr<br>Niet gedocu<br>met twee we<br>arden van de<br>r van de wee<br>te maximale<br>ereik.<br>De interne<br>Plaats van<br>div 1<br>div 2<br>CAP 1<br>CAP 2<br>noLin<br>LinEr | de decimaal<br>heid [d] / ijkwaarde [e]<br>k van de weegschaal (max.)<br>Justeren, zie hoofdstuk 6.9<br>Liniarisatie, zie hoofdstuk 6.10<br>umenteerd<br><b>De bereiken</b><br>begbereiken met verschillende maximale<br>e schaalverdeling, maar enkel met een<br>egschaal, waarbij elk bereik strekt van nul<br>last. Na ontlasten blijft de weegschaal in<br>resolutie aflezen<br>de decimaal<br>Afleesbaarheid [d] / ijkwaarde [e] van<br>het 1ste weegbereik<br>Afleesbaarheid [d] / ijkwaarde [e] van<br>het 2 <sup>de</sup> weegbereik<br>Weegbereik van de weegschaal [max.]<br>1. weegbereik<br>Weegbereik van de weegschaal [max.]<br>2. weegbereik<br>Justeren, zie hoofdstuk 6.9<br>Liniarisatie, zie hoofdstuk 6.10 |

|                     | dUAL 2      | Weeascha                                                    | al met me                          | erdere verdelingen                          |  |  |
|---------------------|-------------|-------------------------------------------------------------|------------------------------------|---------------------------------------------|--|--|
|                     |             | Weegschaal met één weegbereik verdeeld in deelbereiken.     |                                    |                                             |  |  |
|                     |             | waarvan elk bereik een andere waarde van de schaalverdeling |                                    |                                             |  |  |
|                     |             | heeft. Waarbii de waarde van de schaalverdeling automatisch |                                    |                                             |  |  |
|                     |             | wordt omges                                                 | schakeld afha                      | ankeliik van de geplaatste last, zowel bii  |  |  |
|                     |             | belasting als ook ontlasting van de weegschaal.             |                                    |                                             |  |  |
|                     |             | COUNT                                                       | COUNT De interne resolutie aflezen |                                             |  |  |
|                     |             | DECI                                                        | Plaats van                         | de decimaal                                 |  |  |
|                     |             |                                                             | -l' 4                              | Afleesbaarheid [d] / ijkwaarde [e] van      |  |  |
|                     |             | div                                                         |                                    | het 1ste weegbereik                         |  |  |
|                     |             | aiv                                                         | div O                              | Afleesbaarheid [d] / ijkwaarde [e] 2ste     |  |  |
|                     |             |                                                             |                                    | weegbereik                                  |  |  |
|                     |             |                                                             |                                    | Weegbereik van de weegschaal [max.]         |  |  |
|                     |             | CAR                                                         | CAFT                               | 1. weegbereik                               |  |  |
|                     |             | CAF                                                         | CAP2                               | Weegbereik van de weegschaal [max.]         |  |  |
|                     |             |                                                             | CAP 2                              | 2. weegbereik                               |  |  |
|                     |             | CAL                                                         | noLin                              | Justeren, zie hoofdstuk 6.9                 |  |  |
|                     |             | UAL                                                         | LinEr                              | Liniarisatie, zie hoofdstuk 6.10            |  |  |
|                     |             | GrA                                                         | Niet gedoc                         | umenteerd                                   |  |  |
| P3 OTH              | IOCK        | on                                                          | Toetsenbo                          | rdblokkade aan                              |  |  |
| zie hoofdstuk 7.10/ | LOOK        | off                                                         | Toetsenbo                          | rdblokkade uit                              |  |  |
| 7.11                |             | on                                                          | Dieren wegen aan                   |                                             |  |  |
|                     |             | off                                                         | Dieren weg                         | gen uit                                     |  |  |
| P4 tAr              |             | (→0+                                                        | e)                                 |                                             |  |  |
| Beperkt             |             | De toets                                                    | J drukken, d                       | le actuele instelling verschijnt. Om dit te |  |  |
| weeghereik          |             | wijzigen de g                                               | ewenste inst                       | elling met de navigatietoetsen kiezen (zie  |  |  |
| Weegbereik          |             | hoofdstuk 2.                                                | 1.1), elke kee                     | er blinkt de actieve positie.               |  |  |
|                     |             | →0←                                                         |                                    |                                             |  |  |
|                     |             | Met de toets de ingevoerde gegevens bevestigen.             |                                    |                                             |  |  |
| P5 St               | St on       | Tarra trace                                                 | ren aan                            |                                             |  |  |
| Tarra traceren      | St off      | Tarra trace                                                 | ren uit                            |                                             |  |  |
| P6 SP               | 7.5, 15, 30 | Niet gedocu                                                 | umenteerd                          |                                             |  |  |

# Tab. 1. Voorbeelden van afdrukken - standaardprinter

| Lab<br>Prt | 0                                      | 1                                                          | 2                                        | 3                                                                       |
|------------|----------------------------------------|------------------------------------------------------------|------------------------------------------|-------------------------------------------------------------------------|
| 0~3        | ***************<br>GS: 5.000kg         | ************<br>NT: 5.000kg<br>TW: 5.000kg<br>GW: 10.000kg | GS: 5.000kg<br>TOTAL: 10.000kg           | NT: 5.000kg<br>TW: 5.000kg<br>GW: 10.000kg<br>TOTAL: 10.000kg           |
| 4~7        | ************************************** | **************************************                     | No.: 1<br>GS: 5.000kg<br>TOTAL: 10.000kg | No.: 1<br>NT: 5.000kg<br>TW: 5.000kg<br>GW: 10.000kg<br>TOTAL: 10.000kg |

| GS/GW | Bruto gewicht | NO    | Aantal wegingen                        |
|-------|---------------|-------|----------------------------------------|
| NT    | Netto gewicht | TOTAL | Totaal van alle afzonderlijke wegingen |
| тw    | Tarragewicht  |       |                                        |

# 9 Onderhoud, behouden van werkprestatie, verwijderen

# 9.1 Reinigen

- Voordat men aan reiniging begint dient het toestel van voeding te worden gescheiden.
- Geen agressieve reinigingsmiddelen (oplosmiddelen e.d.) gebruiken.

# 9.2 Onderhoud, behouden van werkprestatie

Het toestel mag enkel door geschoolde en door de firma KERN gekeurde medewerkers worden bediend en onderhouden.

Vóór openen dient het van netwerk te worden gescheiden.

# 9.3 Verwijderen

Verpakking en toestel dienen conform de landelijke of regionale wetgeving geldig op de gebruikslocatie van het toestel te worden verwijderd.

# 9.4 Foutmeldingen

| Foutmelding | Omschrijving                                                                                                    | Mogelijke oorzaken                                                                                                 |
|-------------|----------------------------------------------------------------------------------------------------|----------------------------------------------------------------------------------------------------|
|             | Maximale last overschreden                                                                                                  | Het weegsysteem ontlasten of de                                                                                    |
| ol          |                                                                                                    | voorbelasting verminderen                                                                                          |
| Err 1       | Onjuiste datuminvoer                                                                                                    | Het formaat "jj:mm:dd" behouden                                                                                    |
| Err 2       | Onjuiste tijdinvoer                                                                                                    | <ul> <li>Het formaat "hh:mm:ss"<br/>behouden</li> </ul>                                                            |
| Err 4       | Overschrijden van het bereik<br>van op nul zetten bij het<br>aanzetten van de weegschaal<br>of bij het drukken van de toets | <ul> <li>Het voorwerp op het<br/>weegschaalplateau</li> <li>Overbelasting tijdens het op nul<br/>zetten</li> </ul> |
| Err 5       | Fout van het toetsenbord                                                                                                    |                                                                                                    |
| Err 6       | De waarde buiten het bereik<br>van de A/D omzetter<br>(analoog-digitaal)                                                    | <ul> <li>Het weegschaalplateau niet<br/>geïnstalleerd</li> </ul>                                                   |
|             |                                                                                                    | Weegcel beschadigd                                                                                                 |
|             |                                                                                                    | De elektronica beschadigd                                                                                          |
| Err 9       | De stabilisatieaanduiding<br>brandt niet                                                                                    | <ul> <li>De omgevingsomstandigheden<br/>controleren</li> </ul>                                                     |

| Err 10           | Communicatiefout                              | Geen gegevens                            |
|------------------|-----------------------------------------------|------------------------------------------|
| Err 15           | Fout van de zwaartekracht                     | • Bereik 0.9 ~ 1.0                       |
| Err 17           | Het tarrabereik overschreden                  | De last verminderen                      |
| Failh/<br>Faill  | Justeerfout                                   | Het justeren herhalen                    |
| Err P            | Printerfout                                   | De communicatieparameters<br>controleren |
| Ba lo /<br>Lo ba | Het accuvolumen wordt<br>binnenkort verbruikt | De accu opladen                          |

Ingeval andere foutmeldingen voorkomen, de weegschaal uit- en opnieuw aanzetten. Indien de foutmelding nog steeds voorkomt, bij de producent melden.

# 10 Gegevensuitgave RS 232C

Afhankelijk van de instelling in het menu kunnen de weeggegevens door de interface

RS 232C automatisch of door drukken van de toets worden uitgegeven.

De gegevens worden asynchroon in de ASCII code getransmitteerd.

Om de communicatie tussen het weegsysteem en de printer te verzekeren moet er aan volgende eisen worden voldaan:

- De afleeseenheid met de printerinterface met een juiste leiding verbinden. Een storingvrij bedrijf wordt enkel verzekerd bij toepassing van een juiste interfaceleiding van de firma KERN.
- De communicatieparameters (transmissiesnelheid, bits en pariteit) van de afleeseenheid en de printer, moeten met elkaar overeenstemmen. De gedetailleerde beschrijving van de interfaceparameters, zie hoofdstuk 8, menublok "P1 COM" of "P2 COM".

# 10.1 Technische gegevens

| Aansluiting             | 9-pin-miniatuurstekker D-Sub                             |                                                      |  |
|-------------------------|----------------------------------------------------------|------------------------------------------------------|--|
| Transmissiesnelhei<br>d | $ \begin{array}{c ccccccccccccccccccccccccccccccccccc$   | Pin 2 - ingang<br>Pin 3 - uitgang<br>Pin 5 – aarding |  |
| Pariteit                | 600/1200/2400/4800/96                                    | 00, keuzemogelijkheid                                |  |
|                         | 8 bit, geen pariteit / 7 bit<br>omgekeerde pariteit, keu | , enkelvoudige pariteit / 7 bit,<br>uzemogelijkheid  |  |

# **10.2 Printermodus**

Voorbeelden van afdrukken (KERN YKB-01N)

• Wegen

| ST, GS | 1.000 kg |  |
|--------|----------|--|
|        |          |  |

# Symbolen:

| ST        | stabiele waarde                        |
|-----------|----------------------------------------|
| US        | onstabiele waarde                      |
| GS/GW     | bruto gewicht                          |
| NT        | netto gewicht                          |
| TW        | tarragewicht                           |
| NO        | aantal wegingen                        |
| TOTAL     | totaal van alle afzonderlijke wegingen |
| <lf></lf> | lege regel                             |
| <lf></lf> | lege regel                             |

Optellen

| ***** |        |  |
|-------|--------|--|
| PCS   | 100    |  |
| ***** | ****** |  |
|       |        |  |

# 10.3 Uitgaveprotocol (ononderbroken gegevensuitdraai)

Weegmodus

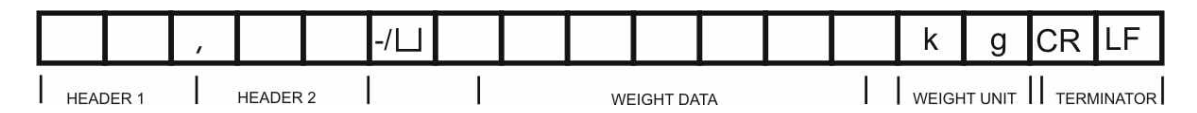

HEADER1: ST=STABIEL , US=ONSTABIEL HEADER2: NT=NETTO, GS=BRUTO

# 10.4 Bevelen voor afstandsbediening

| Bevel | Functie                                                                                    | Voorbeelden van<br>afdrukken |
|-------|--------------------------------------------------------------------------------------------|------------------------------|
| S     | Via interface RS232 wordt een stabiele gewogen gewichtswaarde verstuurd.                   | ST,GS 1.000KG                |
| W     | W Via interface RS232 wordt een (stabiele of instabiele) gewogen gewichtswaarde verstuurd. | US,GS 1.342KG                |
|       |                                                                                            | ST,GS 1.000KG                |
| Т     | Geen gegevens worden verstuurd, de weegschaal wordt getarreerd.                            | _                            |
| Z     | Geen gegevens worden verstuurd, de aanduiding is nul.                                      | _                            |
| Р     | Via interface RS232 wordt het aantal stuk uitgegevens.                                     | 10PCS                        |

# 11 Hulp bij kleine storingen

Bij storingen van programmaloop dient de afleeseenheid kort te worden uitgeschakeld en van netwerk gescheiden. Vervolgens het weegproces opnieuw starten.

| Hulp:<br>Storing                         | Mogelijke oorzaak                                                                                                    |
|------------------------------------------|----------------------------------------------------------------------------------------------------|
| Gewichtsaanduiding brandt<br>niet.       | <ul> <li>De afleeseenheid staat niet aan.</li> <li>Onderbroken verbinding met het netwerk<br/>(voedingskabel beschadigd).</li> <li>Gebrek aan netwerkspanning.</li> <li>Onjuist geplaatste of lege batterijen/ accu's</li> <li>Geen batterijen/ accu's.</li> </ul>                                                                                            |
| Gewichtsaanduiding<br>verandert continu. | <ul> <li>Tocht / luchtbewegingen.</li> <li>Tafel-/grondvibratie.</li> <li>Het weegplateau is in contact met vreemde<br/>lichamen.</li> <li>Elektromagnetische velden/statische ladingen<br/>(andere instellingplaats voor de weegschaal<br/>kiezen/indien mogelijk het apparaat uitzetten dat<br/>storingen veroorzaakt).</li> </ul>                          |
| Weegresultaat is duidelijk<br>foutief.   | <ul> <li>Weegschaalaflezing is niet op nul gesteld.</li> <li>Onjuist justeren.</li> <li>Grote temperatuurschommelingen.</li> <li>De bepaalde opwarmingstijd werd niet<br/>aangehouden.</li> <li>Elektromagnetische velden/statische ladingen<br/>(andere instellingplaats voor de weegschaal<br/>kiezen/indien mogelijk het apparaat uitzetten dat</li> </ul> |

Ingeval andere foutmeldingen voorkomen, de afleeseenheid uit- en opnieuw aanzetten. Indien de foutmelding nog steeds voorkomt, bij de producent melden.

storingen veroorzaakt).

# 12 De afleeseenheid / de weegbrug installeren

• De installatie/configuratie van het weegsysteem mag uitsluitend worden uitgevoerd door een vakkundige met een grondige kennis van het omgaan met de weegschalen.

# 12.1 Technische gegevens

1

| Voedingspanning          | 5 V / 150 mA                                              |
|--------------------------|-----------------------------------------------------------|
| Max. signaalspanning     | 0–10 mV                                                   |
| Bereik van op nul zetten | 0–2 mV                                                    |
| Gevoeligheid             | 2–3 mV/V                                                  |
| Weerstand                | 80-100 $\Omega,$ max. 4 stuk weegcellen, 350 $\Omega$ elk |

#### 12.2 De structuur van het weegsysteem

De afleeseenheid kan aan elke analoge platform worden aangesloten die aan de gewenste specificatie voldoet.

Bij de keuze van de weegcellen moeten de volgende parameters bekend zijn:

#### • Weegbereik van de weegschaal

Is meestal gelijk aan het zwaarste materiaal dat gewogen zal worden.

#### • Voorbelasting

Is gelijk aan het totale gewicht van alle elementen die op de weegcel gelegd kunnen worden, bv. het bovenste gedeelte van het platform, weegschaalplateau, e.d.

• Totaal bereik van op nul zetten

Bestaat uit het bereik van op nul zetten bij het aanzetten  $(\pm \pm 2\%)$  en het bereik van op nul zetten toegankelijk voor de gebruiker na drukken van de toets ZERO (2%). Het totale bereik van op nul zetten bedraagt dus 4% van de weegschaalmogelijkheden.

Optellen van het weegbereik van de weegschaal, de voorbelasting en het totale bereik van op nul zetten bepalen de vereiste draagkracht van de weegcel.

Om de overbelasting van de weegcel te vermijden dient een extra veiligheidskader te worden berekend.

#### • Het kleinste gewenste aanduidingbereik

#### • Geschiktheid voor ijking, indien vereist

Bij gebruik van de afleesinrichting als voor ijking geschikt weegsysteem dienen de contacten [K1] van de printplaat met de jumper te worden kortgesloten, positie, zie hoofdstuk 6.11.

•

Bij een niet voor ijking geschikt weegsysteem dient de jumper te worden verwijderd.

#### 12.3 Aansluiting van het platform

- ⇒ De afleesinrichting van het netwerk scheiden.
- ⇒ De afzonderlijke leidingen van de weegcelkabel aan de printplaat solderen, zie onderstaande afbeelding.

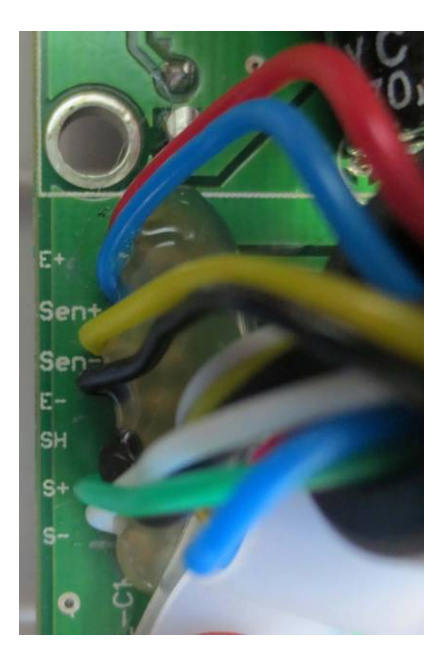

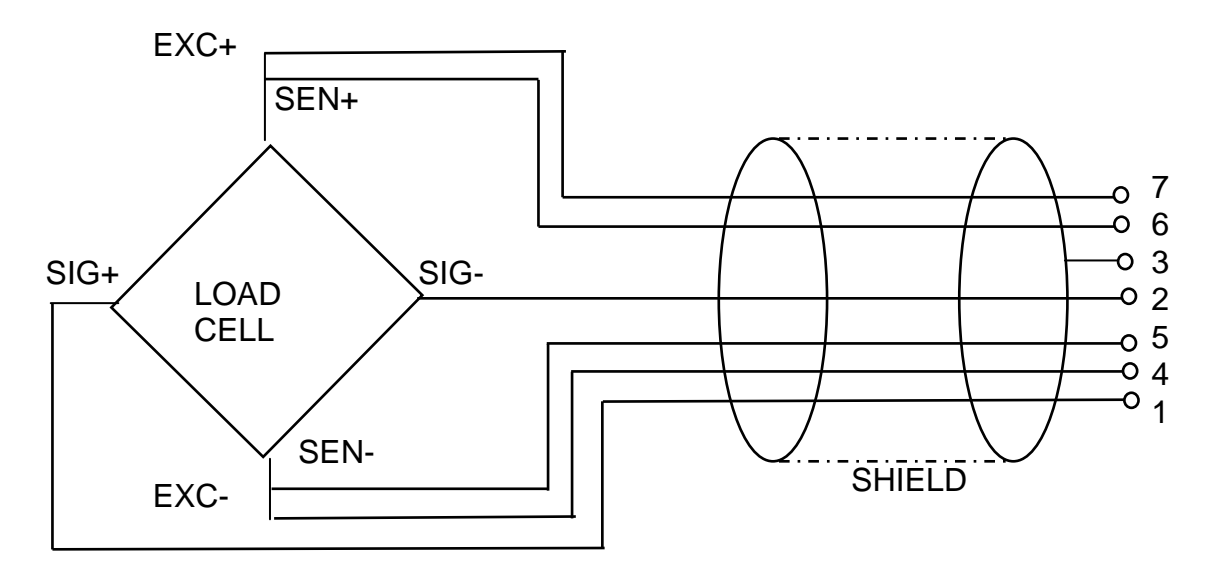

| PIN | Krachte  | opnemer  |              |
|-----|----------|----------|--------------|
|     | 6-Leiter | 4-Leiter |              |
| 7   | EXC+     | EXC+     | $3 \qquad 4$ |
| 6   | SEN+     |          |              |
| 5   | EXC-     | EVC      | ] S+⊖ (      |
| 4   | SEN-     | EXC-     |              |
| 3   | SHIELD   | SHIELD   | S+6E+        |
| 2   | SIG-     | SIG-     |              |
| 1   | SIG+     | SIG+     |              |

# 12.4 Configuratie van de afleeseenheid

# 12.4.1 Geijkte weegsystemen (contacten [K1] van de printplaat met jumper kortgesloten)

Menuoverzicht, zie hoofdstuk 8.2.

Bij geijkte weegsystemen is de toegang tot de menupunt betreffende configuratie "P2 mode" geblokkeerd.

# **KERN KFB-TM:**

Om de toegangsblokkade te verwijderen dient de zegel te worden vernield en de justeertoets te worden gedrukt. De plaatsing van de justeertoets, zie hoofdstuk 9.

# KERN KFN-TM:

Om de vergrendeling van de toegang te verwijderen dient de zegel te worden vernield en met de jumper dienen de twee contacten [K2] van de printplaat te worden kortgesloten (zie hoofdstuk 6.11).

Let op:

Nadat de zegel wordt verbroken en voordat het weegsysteem opnieuw wordt gebruikt in toepassingen die de ijking vereisen, dient het weegsysteem opnieuw te worden geijkt door een bevoegde genotificeerde instelling en betreffend te worden gemarkeerd met een nieuwe zegel.

| He<br>⇔ | et menu opvragen:<br>Het apparaat aanzetten en tijdens de zelfdiagnose de toets                                                                                                    | Pn                                 |
|---------|----------------------------------------------------------------------------------------------------|------------------------------------|
| ⇔       | De toetsen , e eerste menublok "PO CHK" verschijnt.                                                                                                    | POCHE                              |
| 17 D    | De toets meermals drukken totdat de menupunt "P2<br>mode" verschijnt.                                                                                                    | (P2nod)                            |
|         | De toets drukken en met de toets het<br>weegschaaltype kiezen:<br>5.5.7 = weegschaal met één bereik,<br>dURL 1 = weegschaal met twee bereiken,<br>dURL 2 = weegschaal met meerdere verdelingen. | SiGr<br>†<br>dUAL I<br>†<br>dUAL 2 |

| Voorbeeld – weegschaal met één bereik SiGr (d = 10 g, Max. 30 kg) |                                                                                             |                |  |
|-------------------------------------------------------------------|---------------------------------------------------------------------------------------------|----------------|--|
| ⇔ He<br>de                                                        | t gekozen weegschaaltype met de toets de bevestigen,<br>eerste menupunt "COUNT" verschijnt. | CoUnt          |  |
| 1. De                                                             | e interne resolutie aflezen                                                                 |                |  |
| ⇔ De                                                              | toets drukken, de interne resolutie verschijnt.                                             |                |  |
| ⇔ Te                                                              | rug naar het menu met de toets                                                              | CoUnt          |  |
| ⇔ Me                                                              | t de toets het volgende menupunt kiezen.                                                    |                |  |
| 2. Pla                                                            | aats van de decimaal                                                                        | J3P            |  |
| ⇒ De<br>deo                                                       | toets drukken, de actueel ingestelde positie van de cimaal verschijnt.                      | <b>0.00</b> kg |  |
| ⇔ Me<br>Mo                                                        | et de toets de gewenste instelling kiezen.<br>Igelijke keuze 0, 0.0, 0.00, 0.000, 0.0000.   |                |  |
| Me                                                                | et de toets de ingevoerde gegevens bevestigen.                                              | J36            |  |
| ⇔ Me                                                              | t de toets het volgende menupunt kiezen.                                                    |                |  |
| 3. Af                                                             | leesbaarheid                                                                                | ٥.۵            |  |
| ⇔ De                                                              | toets drukken, de actuele instelling verschijnt.                                            |                |  |
| Me<br>Ke                                                          | et de toets de gewenste instelling kiezen.<br>euzemogelijkheid 1, 2, 5, 10, 20, 50.         |                |  |
| Me                                                                | et de toets Carl de ingevoerde gegevens bevestigen.                                         |                |  |
| ⇔ Me                                                              | t de toets het volgende menupunt kiezen.                                                    |                |  |

| 4.             | Weegbereik                                                                                                    |                   |
|----------------|----------------------------------------------------------------------------------------------------|-------------------|
| Ŷ              | De toets drukken, de actuele instelling verschijnt.                                                                                                    | <b>1030.00</b> kg |
|                | Om dit te wijzigen de gewenste instelling met de<br>navigatietoetsen kiezen (zie hoofdstuk 2.1.1), elke keer<br>blinkt de actieve positie.<br>Met de toets                                                                           |                   |
| $\hat{\Gamma}$ | Met de toets het volgende menupunt kiezen.                                                                                                    |                   |
| 5.             | Justeren/liniarisatie<br>Nadat de configuratiegegevens worden ingevoerd, dient<br>justeren of liniarisatie te worden doorgevoerd.<br>Justeren doorvoeren, zie hoofdstuk 6.9.1 / stap 6 of voor<br>liniarisatie zie hoofdstuk 6.10.1. |                   |

| Vc | Voorbeeld – weegschaal met twee bereiken 리니워드 기(d = 2/5 g, Max. 6/15 kg)                    |                |  |  |
|----|---------------------------------------------------------------------------------------------|----------------|--|--|
| ₽  | Het gekozen weegschaaltype met de toets bevestigen, de eerste menupunt "COUNT" verschijnt.  | CoUnt          |  |  |
| 1. | De interne resolutie aflezen                                                                |                |  |  |
| ⇔  | De toets drukken, de interne resolutie verschijnt.                                          |                |  |  |
| ⇔  | Terug naar het menu met de toets                                                            |                |  |  |
| ⇔  | Met de toets het volgende menupunt kiezen.                                                  |                |  |  |
| 2. | Plaats van de decimaal                                                                      | J36            |  |  |
| ⇔  | De toets drukken, de actueel ingestelde positie van de decimaal verschijnt.                 | <b>0.00</b> kg |  |  |
| ⇒  | Met de toets de gewenste instelling kiezen.<br>Mogelijke keuze 0, 0.0, 0.00, 0.000, 0.0000. |                |  |  |
|    | Met de toets de ingevoerde gegevens bevestigen.                                             | (dE[ , )       |  |  |
| ⇔  | Met de toets thet volgende menupunt kiezen.                                                 |                |  |  |

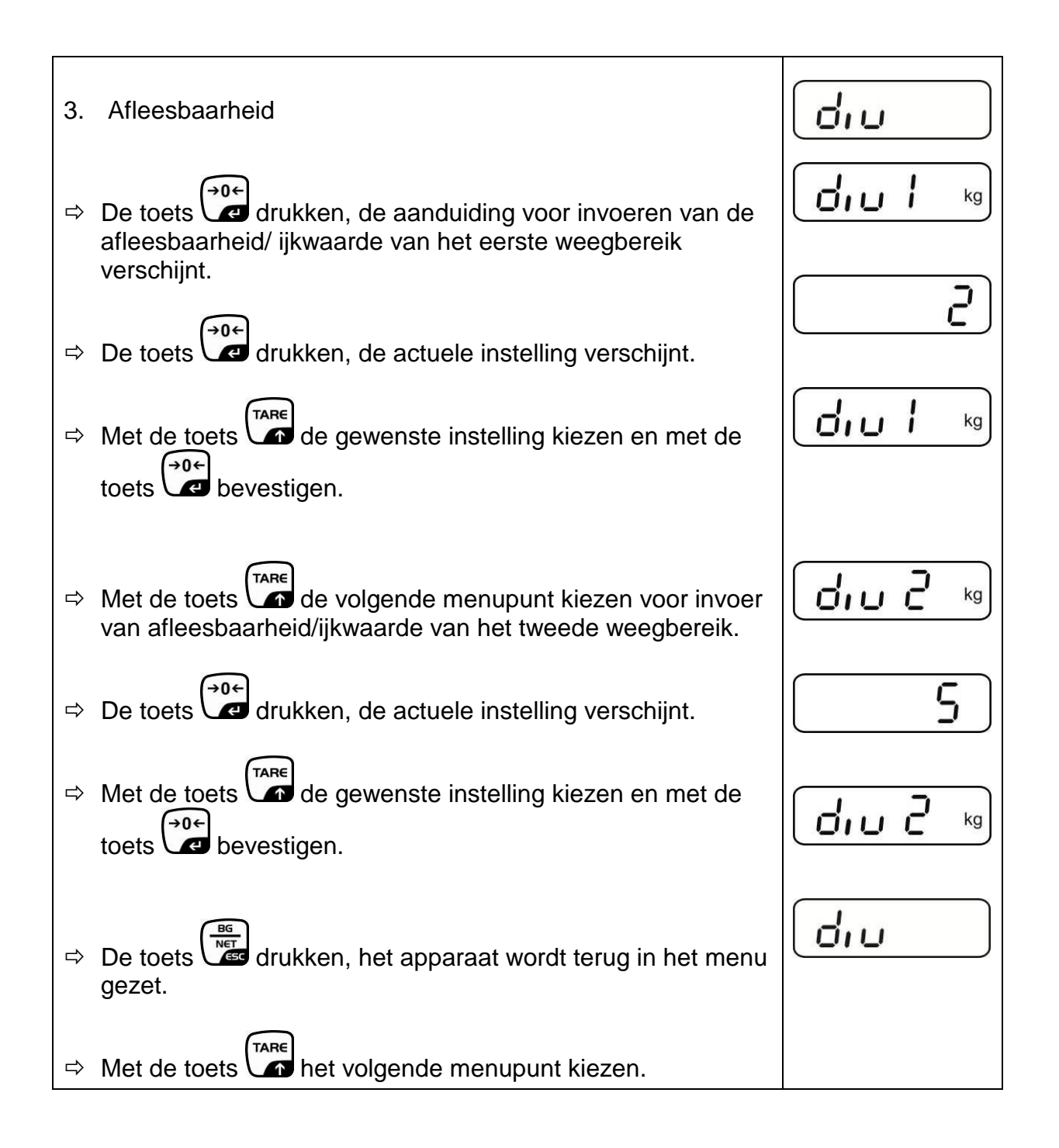

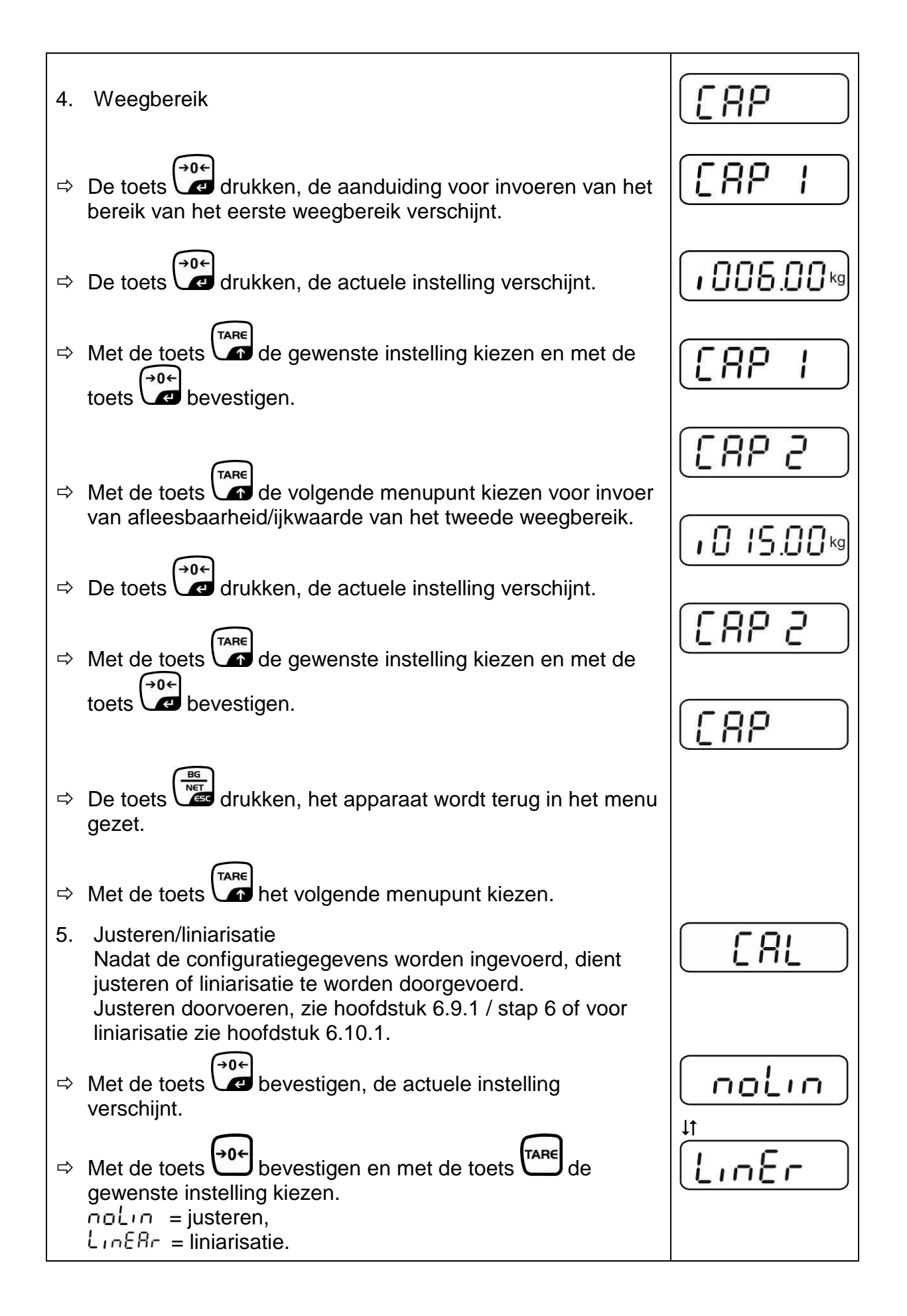

# 12.4.2 De niet voor ijking geschikte weegsystemen (contacten [K1] van de printplaat zijn niet kortgesloten)

Menuoverzicht, zie hoofdstuk 8.2.

| He | et menu opvragen                                                                                                    |       |
|----|----------------------------------------------------------------------------------------------------|-------|
| ₽  | Het apparaat aanzetten en tijdens de zelfdiagnose de toets<br>drukken.                                                        | (Pn   |
| ₽  | De toetsen , e eerste menublok "PO CHK" verschijnt.                                                                           | POCHF |
| ⇔  | De toets meermals drukken totdat het menu "P3 CAL" verschijnt.                                                                | PBCAL |
| ₽  | De toets drukken, de eerste menupunt "COUNT" verschijnt.                                                                      | CoUnt |
| Na | vigatie in het menu                                                                                                    |       |
| ₽  | Door de toets is het mogelijk om volgende,<br>afzonderlijke menupunten te kiezen.                                             |       |
| ⇔  | Met de toets het gekozen menupunt bevestigen. De actuele instelling verschijnt.                                               |       |
| ₽  | Door de navigatietoetsen (zie hoofdstuk 2.1.1) is het<br>mogelijk om tussen de toegankelijke instellingen om te<br>schakelen. |       |
| ⇔  | De ingevoerde waarde opslaan door de toets te                                                                                 |       |
|    | drukken of met de toets afwijzen.                                                                                             |       |
| ⇔  | Om het menu te verlaten de toets de meermals drukken.                                                                         |       |

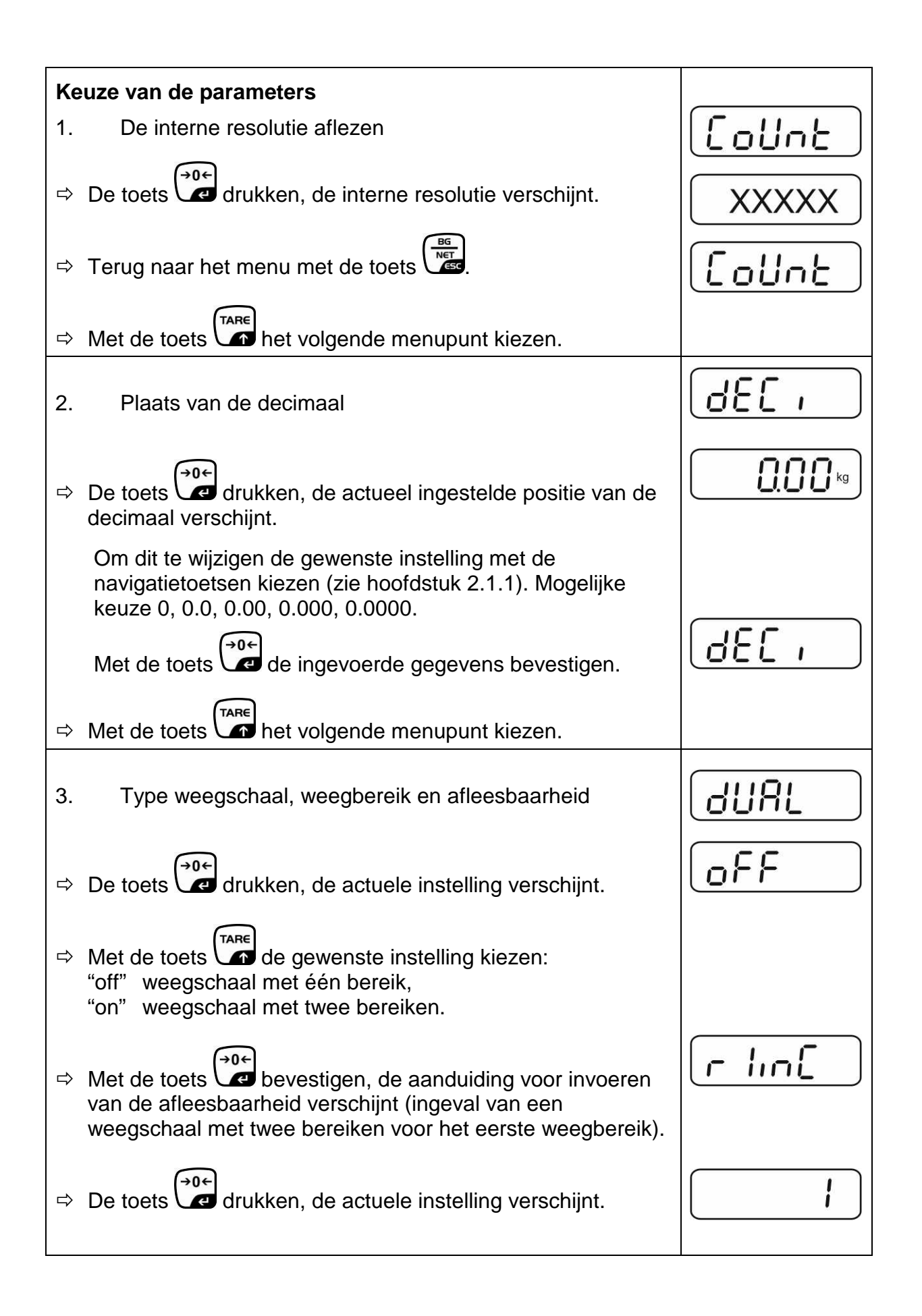

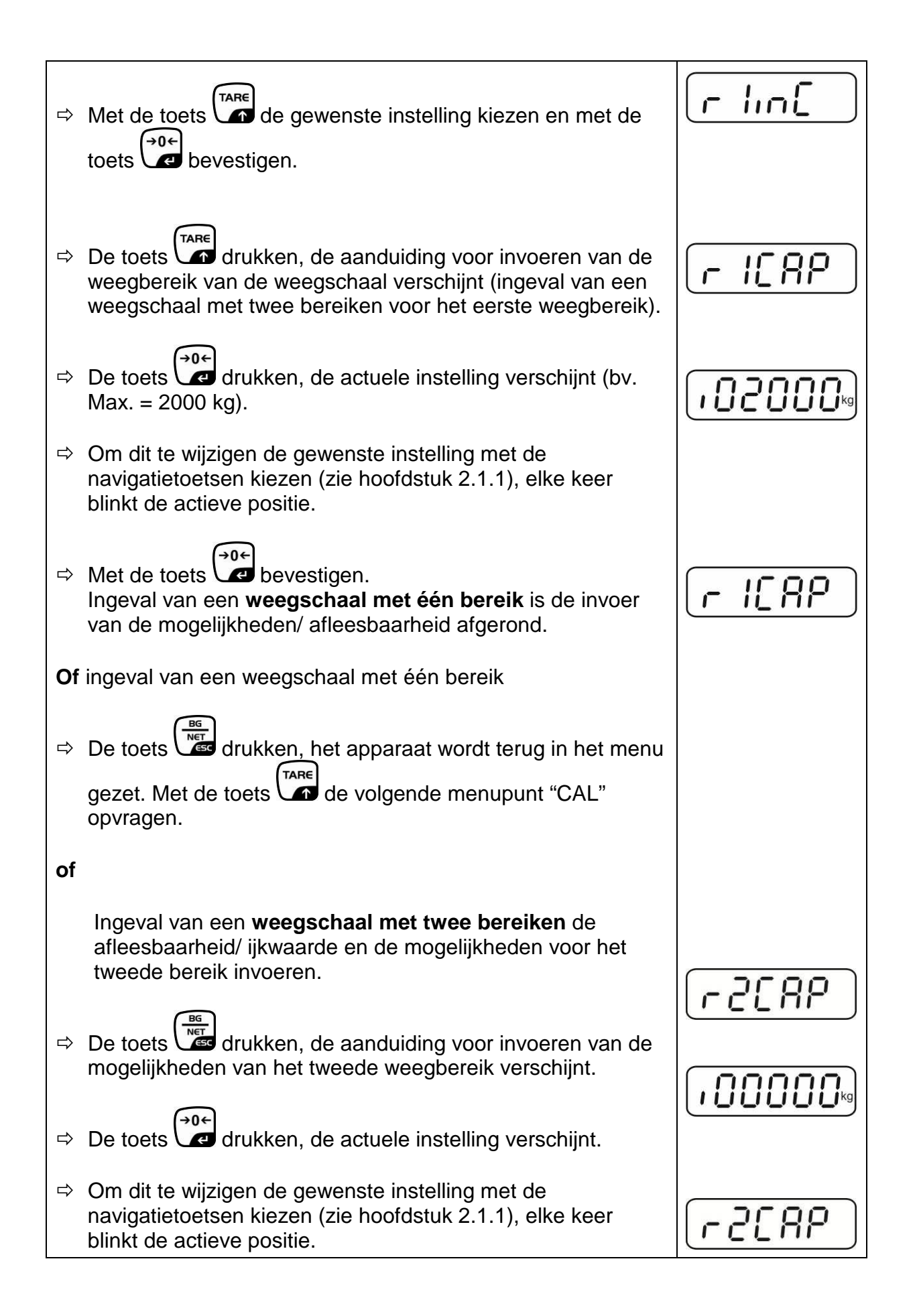

| 分  | Met de toets de ingevoerde gegevens bevestigen.                                                                                                    |            |
|----|----------------------------------------------------------------------------------------------------|------------|
| Ŷ  | De toets drukken, de aanduiding voor invoeren van de mogelijkheden van het tweede weegbereik verschijnt.                                                                                                    | [r2 .n[    |
| ⇔  | De toets drukken, de actuele instelling verschijnt.                                                                                                    |            |
| ⇔  | Met de toets de gewenste instelling kiezen en met de toets bevestigen.                                                                                                    | [r2 .n[]   |
| ⇔  | De toets drukken, het toestel wordt terug in het menu<br>gezet.                                                                                                    | GUAL       |
| ⇔  | Met de toets het volgende menupunt opvragen.                                                                                                    |            |
| 4. | Justeren of liniarisatie<br>Nadat de configuratiegegevens worden ingevoerd, dient<br>justeren of liniarisatie te worden doorgevoerd.<br>Justeren doorvoeren, zie hoofdstuk 6.9.2 / stap 4 of voor<br>liniarisatie zie hoofdstuk 6.10.2. |            |
| ⇔  | Met de toets bevestigen, de actuele instelling verschijnt.                                                                                                    |            |
| ⇔  | Met de toets bevestigen en met de toets de<br>gewenste instelling kiezen.<br>noLin = justeren,<br>LineAr = liniarisatie.                                                                                                    | t<br>LinEr |

# 13 Conformiteitverklaring / attest

De huidige EG/EU conformiteitverklaring is beschikbaar op:

www.kern-sohn.com/ce

Bij geijkte weegschalen (= weegschalen verklaard in overeenstemming met de norm te zijn) wordt de conformiteitsverklaring met de weegschaal geleverd.